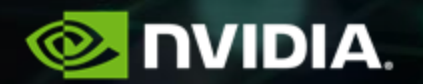

# **Nsight Compute** 41TH VI-HPS TUNING WORKSHOP

Felix Schmitt

# **Nsight Product Family**

Nsight Systems - Analyze application algorithms system-wide

Nsight Compute - Analyze CUDA kernels

Nsight Graphics - Debug/analyze graphics workloads

### **Workflow**

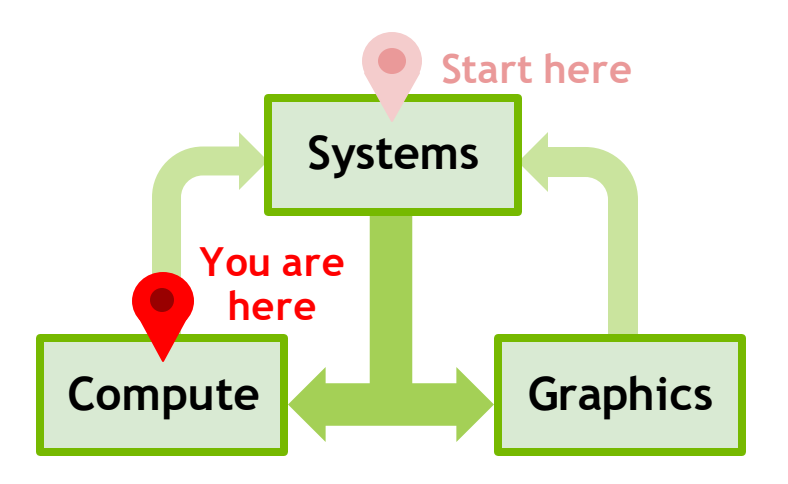

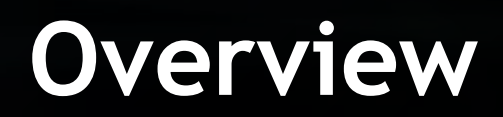

### **Overview**

|                                         |             |                                                                                                    |                                                                                                    | D Untitled 1 * ×          |                              |                                                                                                    |                                        |                                          |                                                  |                                                  |                                                                     |                                             |
|-----------------------------------------|-------------|----------------------------------------------------------------------------------------------------|----------------------------------------------------------------------------------------------------|---------------------------|------------------------------|----------------------------------------------------------------------------------------------------|----------------------------------------|------------------------------------------|--------------------------------------------------|--------------------------------------------------|---------------------------------------------------------------------|---------------------------------------------|
| NEL N:4[SRC] G:0-+0[SRC]                |             |                                                                                                    |                                                                                                    | Paper Details - 1         | inch: 0.: 654.00             | at the later                                                                                                    |                                        | Add Danalis                              | a w                                              |                                                  |                                                                     | Corrie an Image                             |
|                                         |             |                                                                                                    |                                                                                                    | Logic Decision - Decision | anch of our re               | Time                                                                                                    | Ord                                    | Reas GPL                                 |                                                  | SM Frequency                                     | CC Process                                                          |                                             |
|                                         |             |                                                                                                    |                                                                                                    | Current 65                | - reduce (612 1 1            | h(512 1_ 234.7                                                                                                    | 2 usecond 318                          | 783 16 NVI                               | DIA GeForce RTX 2080                             | TI 135 cycle/nsecon                              | d 7.5 [4969] simpleDataGr                                           | inha la la la la la la la la la la la la la |
|                                         | Details     |                                                                                                    |                                                                                                    |                           |                              |                                                                                                    |                                        |                                          |                                                  |                                                  |                                                                     |                                             |
| cuDeviceGetAttribute                    |             | CUDA_SUCCESS(0)                                                                                                    | (0x7ffee29ef39c(1), CU_DEVICE_AT                                                                                                    | GPU Speed Of Light 1      | hroughout                    |                                                                                                    |                                        |                                          |                                                  |                                                  |                                                                     | 0                                           |
| cuCtxGetCurrent                         |             | CUDA_SUCCESS(0                                                                                                    | (0x7ffee29ef3a0(0x55869169c630)                                                                                                    | Compute (SM) Through      | ut [%]                       |                                                                                                    |                                        | 78.98                                    | Duration [usecond]                               |                                                  |                                                                     | 234.72                                      |
| cuuraphAddMemcpyNode<br>faGranhGetNodes |             | cudaSuccess(0)                                                                                                    | (0x558691ce6258.0x0.0x7ttee29e                                                                                                    | Memory Throughput [%]     |                              |                                                                                                    |                                        | 45.63                                    | Elapsed Cycles  cycle                            |                                                  |                                                                     | 318,783                                     |
| cuGraphGetNodes                         |             | CUDA_SUCCESS(0)                                                                                                    | (0x558691ce6258.0x0.0x7ffee29e                                                                                                    | L1/TEX Cache Throughp     | ut [%]                       |                                                                                                    |                                        | 10.34                                    | SM Active Cycles (cyc                            | ie]                                              |                                                                     | 289,849.71                                  |
| taGraphinstantiate                      |             | cudaSuccess(0)                                                                                                    | (0x7ffee29ef678(0x558691ceeb88)                                                                                                    | L2 Cache Throughput [%    |                              |                                                                                                    |                                        | 14.54                                    | SM Frequency (cycle/                             | nsecond]                                         |                                                                     |                                             |
| uGraphinstantiate_v2                    |             | CUDA_SUCCESS(0)                                                                                                    | (0x7ffee29ef678(0x558691ceeb88)                                                                                                    | DRAM Throughput [%]       |                              |                                                                                                    |                                        | 45.63                                    | DRAM Frequency (cyc                              | le/nsecond]                                      |                                                                     | 6.76                                        |
| aGraphCione                             |             | cudaSuccess(0)                                                                                                    | (0x7ffee29ef680(0x558691cf9b38)                                                                                                    | A High Compute Th         | compa                        | ute is more heavily                                                                                                    | utilized than Mer                      | nory: Look at the                        |                                                  |                                                  | to see what the compute pipeli                                      | nes are                                     |
| utraphicione                            |             | CUDA_SUCCESS(0)                                                                                                    | (0x7ffee29ef680(0x558691cf9b38)                                                                                                    | - Angel Computer II       | spendi                       | ing their time doing                                                                                                    | a Also, consider 1                     | whether any corr                         | putation is redundant                            | and could be reduced o                           | or moved to look-up tables.                                         |                                             |
| uGraphinstantiate v2                    |             | CLIDA SUCCESS(#                                                                                                    | (0x7ffee29ef690/0x558691cfd1c8)                                                                                                    |                           |                              | and Bank Health and                                                                                                    | And Add States                         | formania and                             | And the second second                            |                                                  | a designed for the second second                                    |                                             |
| laGraphLaunch                           |             |                                                                                                    | (0x558691ceeb88, 0x558691cdd50                                                                                                    | A FP64/32 Utilizati       | an its fp64 peak p           | performance. If                                                                                                    | uccone (1po4) per                      | determ                                   | ines that this kernel is                         | fp64 bound, consider u                           | using 32-bit precision floating p                                   | icie and 19% of                             |
| uGraphLaunch                            |             |                                                                                                    | (0x558691ceeb88, 0x558691cdd50                                                                                                    |                           | to improve its               | performance.                                                                                                    |                                        |                                          |                                                  |                                                  |                                                                     |                                             |
| MEMSET N:3[SRC] G.O.                    |             | cudaSuccess(0)                                                                                                    | dst: 0x7f8b9d601000, pitch: 0, val: (                                                                                                    | Compute Workload A        | nelvels                      |                                                                                                    |                                        |                                          |                                                  |                                                  |                                                                     |                                             |
| MEMSET N:1[SRC] 0.0-                    |             | cudaSuccess(0)                                                                                                    | dst: 0x7f8b9d600000, pitch: 0, val: 0                                                                                                    | Executed tpc Elapsed lin  | st/cycle]                    |                                                                                                    |                                        | 0.30                                     | SM Busy [%]                                      |                                                  |                                                                     | 86.65                                       |
| MEMCPY NUISRC GO                        | in second   | cudaSuccess(0)                                                                                                    | Host ox/repsedoboool(o,o,o) LOD: 0                                                                                                    | Executed Ipc Active [inst | /cycle]                      |                                                                                                    |                                        | 0.33                                     | Issue Slots Busy [%]                             |                                                  |                                                                     |                                             |
| KERNEL NULSBOOK 0:0->                   | reduceFinal | cosasuccess(0)                                                                                                    | orid: 1 x 1 x 1 block: 512 x 1 x 1,                                                                                                    | Issued Ipc Active [inst/c | (cte)                        |                                                                                                    |                                        | 0.33                                     |                                                  |                                                  |                                                                     |                                             |
| and a second second second              |             |                                                                                                    | E State of the state of the sta |                           | EPG4 is the h                | inhest attitud site                                                                                                    | eline (86.6%) It a                     | and the second second                    | nation point operations                          | The singline is merur                            | tilized and likely a performance                                    |                                             |
|                                         |             |                                                                                                    |                                                                                                    | Very High Utilized        | on bottleneck.               | A stranged bib                                                                                                    |                                        |                                          | Press of Paralleline                             |                                                  |                                                                     |                                             |
|                                         |             |                                                                                                    |                                                                                                    | · Manual Moderat Av       | abata .                      |                                                                                                    |                                        |                                          |                                                  |                                                  |                                                                     |                                             |
|                                         |             |                                                                                                    |                                                                                                    | Memory Throughout (Ch     | again the second             |                                                                                                    |                                        | 296 10                                   | Mars Bary Ph.I                                   |                                                  |                                                                     | 14.53                                       |
|                                         |             |                                                                                                    |                                                                                                    | L1/TEX HIT Rate [%]       |                              |                                                                                                    |                                        | 0.00                                     | Max Bandwidth [%]                                |                                                  |                                                                     | 45.63                                       |
| Cail ID CUstream                        | Stream ID   | CUcontext                                                                                                    | Priority Access Policy Wind: *                                                                                                    | L2 Hit Rate [%]           |                              |                                                                                                    |                                        | 0.16                                     | Mem Pipes Busy [%]                               |                                                  |                                                                     |                                             |
|                                         | 0x0         |                                                                                                    |                                                                                                    | a manufacture constraints |                              |                                                                                                    |                                        |                                          |                                                  |                                                  |                                                                     |                                             |
|                                         | 0x0         |                                                                                                    |                                                                                                    | Active Warms Der Schart   | the Designal                 |                                                                                                    |                                        | 12.24                                    | tes Eticible In1                                 |                                                  |                                                                     |                                             |
|                                         | 0x0         |                                                                                                    | 0 unset                                                                                                    | Fligible Warps Per Sched  | ister Iwarpl                 |                                                                                                    |                                        | 0.10                                     | One or More Eligible I                           |                                                  |                                                                     | 8.34                                        |
|                                         | 0x0         |                                                                                                    | 0 unset                                                                                                    | Issued Warp Per Schedu    | kr                           |                                                                                                    |                                        | 0.08                                     |                                                  |                                                  |                                                                     |                                             |
| 601                                     | 0x0         | 10 00000000000000                                                                                                    | o unset                                                                                                    |                           |                              |                                                                                                    |                                        |                                          |                                                  |                                                  |                                                                     |                                             |
| 601                                     | 0x0         |                                                                                                    | 0 Unset                                                                                                    |                           | Every schedu<br>leave hardwa | aler is capable of it<br>are resources unde                                                                                                    | isoing one instru<br>rutilized and may | ction per cycle, b<br>r lead to less opt | ut for this kirnel each<br>imal performance. Out | scheduler only issues a<br>of the maximum of 8 v | an instruction every 12.0 cycles<br>warps per schedulet, this kerne | . This might<br>I allocates an              |
| 601                                     | 0x0         |                                                                                                    | 0 unset                                                                                                    | A Issue Slot Utilizat     | ion average of 7             | 36 active warps p                                                                                                    | er scheduler, but                      | only an average i                        | of 0.10 warps were elk                           | tible per cycle. Eligible                        | warps are the subset of active                                      | warps that are                              |
| 614 0+559601+44                         | 1600        | THE OWNER AND A DESCRIPTION OF THE OWNER AND A DESCRIPTION OF | o unset                                                                                                    |                           | the number of                | of eligible warps, a                                                                                                    | void possible loar                     | d imbalances du                          | e to highly different ex                         | ecution durations per w                          | varp. Reducing stalls indicated                                     | on the winth                                |
| 644                                     | 040         | 15 .0075580110000                                                                                                    |                                                                                                    | No. of Concession, Name   |                              | Concession of the local division of the local division of the loca |                                        |                                          |                                                  |                                                  | WINDOW CONTRACTOR                                                   | and the second second                       |
| 644                                     | 0x0         | 16 Decompositores                                                                                                    | GPUBIackSchol                                                                                                    | escallPut(in              | t, float                     | ** +10at                                                                                                    |                                        | 10°, +10                                 | oat*, +100                                       | it*), 2019                                       | -Aug-12 14:44                                                       | erse, conte                                 |
| 644                                     | 0x0         |                                                                                                    | Section: GP                                                                                                    | U Speed OF L              | ight                         |                                                                                                    |                                        |                                          |                                                  |                                                  |                                                                     |                                             |
|                                         |             |                                                                                                    |                                                                                                    |                           |                              |                                                                                                    |                                        |                                          |                                                  |                                                  |                                                                     |                                             |
|                                         |             |                                                                                                    | Nemory Freq                                                                                                    | uency                     |                              |                                                                                                    |                                        |                                          |                                                  |                                                  |                                                                     | Shiz                                        |
| is into API Statistics                  | NVIX        |                                                                                                    | SOL FB                                                                                                    |                           |                              |                                                                                                    |                                        |                                          |                                                  |                                                  |                                                                     | × .                                         |
| ead Divergence" (0 new r                |             |                                                                                                    | Elanced Cur                                                                                                    | 145                       |                              |                                                                                                    |                                        |                                          |                                                  |                                                  | ( esti                                                              | -le                                         |
|                                         |             |                                                                                                    | Cit Economic                                                                                                    | 2                         |                              |                                                                                                    |                                        |                                          |                                                  |                                                  |                                                                     | City of                                     |
|                                         |             |                                                                                                    | ser rrequenc                                                                                                    | 7                         |                              |                                                                                                    |                                        |                                          |                                                  |                                                  |                                                                     | arra ar                                     |
|                                         |             |                                                                                                    | Presory [%]                                                                                                    |                           |                              |                                                                                                    |                                        |                                          |                                                  |                                                  |                                                                     |                                             |
|                                         |             |                                                                                                    | Duration                                                                                                    |                           |                              |                                                                                                    |                                        |                                          |                                                  |                                                  | usec                                                                | ond                                         |
|                                         |             |                                                                                                    | 50L L2                                                                                                    |                           |                              |                                                                                                    |                                        |                                          |                                                  |                                                  |                                                                     | 1.2                                         |
|                                         |             |                                                                                                    | SN Active C                                                                                                    | vcles                     |                              |                                                                                                    |                                        |                                          |                                                  |                                                  | EV.                                                                 | tle                                         |
|                                         |             |                                                                                                    | SH [12]                                                                                                    |                           |                              |                                                                                                    |                                        |                                          |                                                  |                                                  |                                                                     | *                                           |
|                                         |             |                                                                                                    | CAL TEX                                                                                                    |                           |                              |                                                                                                    |                                        |                                          |                                                  |                                                  |                                                                     | 1000                                        |
|                                         |             |                                                                                                    | SOF LEX                                                                                                    |                           |                              |                                                                                                    |                                        |                                          |                                                  |                                                  |                                                                     | -                                           |

Interactive CUDA Kernel profiler

Targeted metric sections for various performance aspects

Customizable data collection and presentation (tables, charts, ...)

UI and Command Line

Python-based API for guided analysis and post-processing

Support for remote profiling across machines and platforms

# **Profiling Activities**

#### Interactive Profile

| 5341 > de  | evice_tea_leat | _ppcg_solve_update_r 👻     |                       |                     |                   | Export to CSV        |
|------------|----------------|----------------------------|-----------------------|---------------------|-------------------|----------------------|
| xt Trigger | vice_tea_le    | af_ppcg_solve_(calc update | e).* ×                |                     |                   |                      |
|            | API Name       |                            | Details               |                     | Func Return       | Func Parameter 👌     |
| 43833      | cudaMalloc     |                            |                       |                     | cudaSuccess(0)    | (0x555d75b64830{(    |
| 43834      | cuMemA         | lloc_v2                    |                       |                     | CUDA_SUCCESS(0)   | (0x555d75b64830{(    |
| 43835      | cudaMalloc     |                            |                       |                     | cudaSuccess(0)    | (0x555d75b64838{(    |
| 43836      | cuMemA         | lloc_v2                    |                       |                     | CUDA_SUCCESS(0)   | (0x555d75b64838{(    |
| 43837      | cudaMemor      | y v                        |                       |                     | cudaSuccess(0)    | (0x7feb89fecc00, 0x  |
| 43838      | cuMemc         | pyHtoD_v2                  |                       |                     | CUDA_SUCCESS(0)   | (0x7feb89fecc00, 0x  |
| 43839      | cudaMemor      | y v                        |                       |                     | cudaSuccess(0)    | (0x7feb89fed400, 0>  |
| 43840      | cuMemc         | yHtoD_v2                   |                       |                     | CUDA_SUCCESS(0)   | (0x7feb89fed400, 0)  |
| 43841      | cudaLaunch     | rKernel                    |                       |                     | cudaSuccess(0)    | (0x555d75b0fb80, {   |
| 43842      | cuLaunch       | rKernel                    |                       |                     | CUDA_SUCCESS(0)   | (0x555d76ef97f0, 11  |
| 43843      | device         | _tea_leaf_ppcg_solve_init  | device_tea_leaf_ppc   | g_solve_init        | cudaSuccess(0)    |                      |
| 43844      | cudaLaunch     | rKernel                    |                       |                     | cudaSuccess(0)    | (0x555d75afca40, (   |
| 43845      | cuLaunch       | rKernel                    |                       |                     | CUDA_SUCCESS(0)   | (0x555d76ec82a0, 9   |
| 43846      | reduct         | ion                        | reduction             |                     | cudaSuccess(0)    |                      |
| 43847      | cudaLaunch     | rKernel                    |                       |                     | cudaSuccess(0)    | (0x555d75afca40, {{  |
| 43848      | cuLaunch       | rKernel                    |                       |                     | CUDA_SUCCESS(0)   | (0x555d76ec82a0, 8   |
| 43849      | reduct         | ion                        | reduction             |                     | cudaSuccess(0)    |                      |
| 43850      | cudaLaunch     | rKernel                    |                       |                     | cudaSuccess(0)    | (0x555d75afca40, {   |
| 43851      | cuLaunch       | nKernel                    |                       |                     | CUDA_SUCCESS(0)   | (0x555d76ec82a0, 1   |
| 43852      | reduct         | ion                        | reduction             |                     | cudaSuccess(0)    |                      |
| 43853      | cudaMemo       | y v                        |                       |                     | cudaSuccess(0)    | (0x7ffe2e710ce8, 0x  |
| 43854      | cuMemc         | yDtoH_v2                   |                       |                     | CUDA_SUCCESS(0)   | (0x7ffe2e710ce8, 0x  |
| 43855      | cudaLaunch     | nKernel                    |                       |                     | cudaSuccess(0)    | (0x555d75b0f140, {   |
| 43856      | cuLaunch       | rKernel                    |                       |                     | CUDA_SUCCESS(0)   | (0x555d76f0b610, 1   |
| 43857      | device,        | _tea_leaf_ppcg_solve_init  | device_tea_leaf_ppc   | g_solve_init_sd_new | cudaSuccess(0)    |                      |
| 43858      | cudaLaunch     | rKernel                    |                       |                     |                   | (0x555d75b0f020, {   |
| 43859      | cuLaunch       | rKernel                    |                       |                     |                   | (0x555d76f06b50, 1 - |
|            |                |                            |                       |                     |                   |                      |
| sources    |                |                            |                       |                     |                   |                      |
| CUDA: Mei  |                |                            |                       |                     |                   |                      |
|            |                |                            |                       |                     |                   |                      |
| D ^ A      | PI Call ID     | Allocation type            | Address               | Size Requested      |                   | Device ID ^          |
|            |                |                            | Total allocations: 41 | Total size: 2.63 Gb | vtes              |                      |
|            | 603            | UNIFIED MEMORY ALL OC      | 0x7fec32000000        | 32                  | bytes 0x555d7653  | 50.60 0              |
|            | 655            | DEVICE MEMORY ALLOC        | 0x7fec2=000000        | 122 10 1            | Invies 0x555d7653 |                      |
|            | 666            | DEVICE MEMORY ALLOC        | 0x7fcc22000000        | 122.10 1            | Ibytes 0x555d7652 |                      |
|            | 600            | DEVICE MEMORY ALLOC        | 0x71e022000000        | 122.19 1            | luden 0x55547653  |                      |
|            | 6//            | DEVICE MEMORY ALLOC        | 0x7lec1a000000        | 122.19 K            | uytes 0x05507653  | 0                    |
|            | 688            | DEVICE MEMORY ALLOC        | 0x/fec12000000        | 122.19 N            | lbytes 0x555d7653 | 0                    |
|            |                |                            |                       |                     |                   |                      |
| ections/R  | ules Info      | API Statistics NVTX        | Resources CPU (       | Call Stack          |                   |                      |

#### (Non-interactive) Profile

Activity

🗠 Profile

🗟 Occupant

Cancel Reset Activity

#### Command Line

| Profile    | Profile an application using the<br>is not supported for this activity | command line profiler. All GPU workloads are serialized. Note: Attach                                                                                                    |
|------------|------------------------------------------------------------------------|----------------------------------------------------------------------------------------------------|
| Calculator | Supported APIs: CUDA                                                   |                                                                                                    |
|            | Common Filter                                                          | Sections Sampling Other                                                                                                    |
|            | Output File:                                                           | report_%i                                                                                                    |
|            | Force Overwrite:                                                       |                                                                                                    |
|            | Target Processes:                                                      | Application Only 👻                                                                                                    |
|            | Replay Mode:                                                           | Kernel 👻                                                                                                    |
|            | Application Replay Match:                                              |                                                                                                    |
|            | Application Replay Buffer:                                             |                                                                                                    |
|            | Command Line:                                                          | /tmp/var/target/linux-desktop-glibc_2_11_3x64/ncu –<br>export/tmp/var/teport_%i-force-overwrite-target-<br>processes application-only-replay-mode kernel – kernel-<br>name-base function –launch-skip-before-match 0 –launch- |
|            |                                                                        |                                                                                                    |

\$~/working/git/TeaLeaf\_CUDA\$ /tmp/var/target/linux-desktop-glibc\_2\_11\_3-x64/ncu -c 2 -k "regex:device tea leaf ppcg solve\_(calc|update).\*" ./tea leaf ==PROF== Connected to process 15827 (/home/fschmitt/working/git/Tealeaf CUDA/tea leaf) Output file tea.out opened. All output will go there. CUDA in rank 0 using NVIDIA GeForce RTX 2080 Ti Solver to use: PPCG Preconditioner to use: None Step 1 time 0.0000000 timestep 4.00E-03 Switching after 990 CG its, error 0.9911110E+00 Eigen min 0.106142E+01 Eigen max 0.537593E+05 Condition number 50648.403204 Error 0.995546E+00 ==PROF== Profiling "device tea leaf ppcg solve update r": 0%....50%....100% - 8 passes ==PROF== Profiling "device tea leaf ppcg solve calc sd new": 0%....50%....100% - 8 passes [15827] tea\_leaf@127.0.0.1 device tea leaf ppcg solve update r(kernel info t, double \*, const double \*, const double \*, const double \*), 2021-Dec-14 14:02:35, Context 1, Stream 7 Section: GPU Speed Of Light Throughput DRAM Frequency cvcle/nsecond SM Frequency cycle/nsecond Elapsed Cycles cycle 1,457,762 Memory [%] % DRAM Throughput 96 Duration msecond L1/TEX Cache Throughput L2 Cache Throughput 90

INF The kernel is utilizing greater than 80.0% of the available compute or memory performance of the device. To further improve performance, work will likely need to be shifted from the most utilized to another unit. Start by analyzing workloads in the Memory Workload Analysis section.

SM Active Cycles

Compute (SM) [%]

cycle

8

6.63

1.33

91.70

91.70

1.09

28.58

39,02

86.51

1,451,446.41

| <u>P</u> age: Summary  | - Launch     | n: 0 - 43843 - device_tea_leaf           | _ppcg_sol 👻              | 🛛 🝷 Add Baseline       | <ul> <li>Apply <u>R</u>ules</li> </ul> | 🗟 🗔 Occupancy O             | alculator           |                           |          |                 |                              | Сору                   | as Image 👻 |
|------------------------|--------------|------------------------------------------|--------------------------|------------------------|----------------------------------------|-----------------------------|---------------------|---------------------------|----------|-----------------|------------------------------|------------------------|------------|
|                        | Launch       |                                          |                          | Time                   | Cycles R                               | egs GPU                     |                     | SM Fre                    | quenc    | CC F            | Process                      |                        |            |
| Current                | 43843 - de   | vice_tea_leaf_ppcg_solve_init            | (126, 1001, 1)x          | (32, 4, 1) 217.63 used | ond 297,114 4                          | 0 0 - NVIDIA Gel            | orce RTX 2080 1     | Fi 1.36 cyc               | cle/nse  | -<br>cond 7.5 [ | 15958] tea_leaf              |                        |            |
|                        |              |                                          |                          |                        |                                        |                             |                     |                           |          |                 |                              |                        |            |
| 11                     |              |                                          |                          |                        |                                        |                             |                     |                           |          |                 |                              |                        |            |
| ID 🔺 Time              | API Call ID  | Function Name                            | Demangled N              | Process                | Device Name                            | Grid Size                   | Block Si            | ze                        |          | Cycles [cyc     | le] Duration [msecond] (     | Compute Throughput     | t [%] Memc |
| 0 2021-Dec             | 4384         | 3 device_tea_leaf_ppcg_                  | device_te_               | [15958] tea_leaf       | NVIDIA GeFor                           | rce 126, 10                 | 01, 1               | 32,                       | 4,       | 1 297,1         | 14 0.22                      | 7                      | 7.89       |
| 1 2021-Dec-1           | 438          | 57 device_tea_leaf_ppcg_sol              | device_tea_I             | . [15958] tea_leaf     | NVIDIA GeForce                         | RT 126, 1                   | 001, 1              | 32                        | , 4,     | 1 1,264,9       | 0.94                         |                        | 54.78      |
| 2 2021-Dec-1           | 438          | 50 device_tea_leaf_ppcg_sol              | device_tea_I             | . [15958] tea_leaf     | NVIDIA GeForce                         | RT 126, 1                   | 001, 1              | 32                        | , 4,     | 1 1,462,4       | 46 1.07                      | 1                      | 86.22      |
| 3 2021-Dec-1           | 438          | 53 device_tea_leaf_ppcg_sol              | device_tea_I             | . [15958] tea_leaf     | NVIDIA GeForce                         | RT 126, 1                   | 001, 1              | 32                        | , 4,     | 1 1,443,8       | 336 1.06                     | :                      | 23.81      |
| 1 <b></b> 1            |              | '                                        |                          |                        |                                        |                             |                     |                           |          |                 |                              |                        |            |
|                        |              | · · · · · · · · · · · · · · · · · · ·    |                          |                        |                                        |                             |                     |                           |          |                 |                              |                        |            |
| <u>P</u> age: Details  | ▼ Launcl     | n: 0 - 43843 - device_tea_leaf           | _ppcg_sol <sup>*</sup> * | Add Baseline           | Apply <u>R</u> ules                    | 🗄 Occupancy C               | alculator           |                           |          |                 |                              | Сору а                 | s Image 👻  |
|                        | Launch       |                                          |                          | Time                   | Cycles R                               | egs GPU                     |                     | SM Fre                    | quenc    | Y CC P          | rocess                       | $\oplus$ $\Theta$      | 0          |
| Current                | 43843 - de   | wice_tea_leaf_ppcg_solve_init            | (126, 1001, 1)x          | (32, 4, 1) 217.63 used | ond 297,114 4                          | 0 0 - NVIDIA Gef            | orce RTX 2080 T     | ï 1.36 cyc                | le/nsec  | cond 7.5 [1     | 5958] tea_leaf               |                        |            |
|                        |              |                                          |                          |                        |                                        |                             |                     |                           |          |                 |                              |                        |            |
| GPU Speed Of L         | ight Throug  | jhput                                    |                          |                        |                                        |                             |                     |                           |          |                 |                              |                        | ρ          |
| Compute (SM) Throu     | ghput [%]    |                                          |                          |                        | 77.89                                  | Duration [usecon            | d]                  |                           |          |                 |                              | 2                      | 217.63     |
| Memory Throughput      | [%]          |                                          |                          |                        | 45.03                                  | Elapsed Cycles [c           | ycle]               |                           |          |                 |                              | 29                     | 97,114     |
| L1/TEX Cache Throu     | ghput [%]    |                                          |                          |                        | 68.22                                  | 2 SM Active Cycles          | [cycle]             |                           |          |                 |                              | 293,3                  | 85.19      |
| L2 Cache Throughpu     | it [%]       |                                          |                          |                        | 2.30                                   | SM Frequency [cy            | cle/nsecond]        |                           |          |                 |                              |                        | 1.36       |
| DRAM Throughput [%     | 6]           |                                          |                          |                        | 0.12                                   | 2 DRAM Frequency            | [cycle/nsecond]     |                           |          |                 |                              |                        | 6.79       |
| 🔥 High Compu           | ute Through  | Dut Compute is more heav                 | ily utilized than        | Memory: Look at the    | Compute Workloa                        | <u>d Analysis</u> report se | tion to see what    | the compu                 | ite pipe | elines are spe  | nding their time doing. Also | , consider             | $\odot$    |
|                        |              | <ul> <li>wnetner any computat</li> </ul> | ion is redundar          | nt and could be reduce | a or moved to loo                      | K-up tables.                |                     |                           |          |                 |                              |                        |            |
|                        | т            | bo ratio of poak float (fp22) to         | double (fp64)            | porformance on this d  | ovico is 22:1 Tho                      | kornal achieved 0%          | of this dovico's fo | 22 pook po                | rformo   | unco and 10%    | of its fn64 nook performan   | co. If Compute         |            |
| 🔥 FP64/32 Uti          | ilization 🖞  | orkload Analysis determines              | that this kernel         | is fp64 bound, consid  | er using 32-bit pre                    | cision floating point       | operations to in    | oz peak pe<br>prove its p | erform   | ance. See the   | Kernel Profiling Guide for n | node details on roofli | ine        |
|                        | а            | nalysis.                                 |                          |                        |                                        |                             |                     |                           |          |                 |                              |                        |            |
| - Compute Workl        | oad Analys   | is                                       |                          |                        |                                        |                             |                     |                           |          |                 |                              |                        |            |
| Executed Inc Flansed   | [inst/cvcle] |                                          |                          |                        | 1.25                                   | 5 SM Busy [%]               |                     |                           |          |                 |                              |                        | 78.61      |
| Executed lpc Active li | inst/cvclel  |                                          |                          |                        | 1.2                                    | / Issue Slots Busy          | %]                  |                           |          |                 |                              |                        | 31.65      |
| Issued Ipc Active [ins | t/cycle]     |                                          |                          |                        | 1.27                                   | 7                           |                     |                           |          |                 |                              |                        |            |

| Selec                                                         | cted result                                                                                                    |                                                                                                    | Metric va                                                                 | lues                                                                                      |                                |  |
|---------------------------------------------------------------|----------------------------------------------------------------------------------------------------|----------------------------------------------------------------------------------------------------|---------------------------------------------------------------------------|-------------------------------------------------------------------------------------------|--------------------------------|--|
|                                                               |                                                                                                    |                                                                                                    |                                                                           |                                                                                           |                                |  |
| Page: Details 🔹 Launch: 0 - 438                               | 43 - device_tea_leaf_ppcg_sol 🔹 🍸 👻 Add Baseline 🔹 🖌                                                                                      | Apply <u>R</u> ules 🔲 Occupancy Calculator                                                                 |                                                                           |                                                                                           | Copy as Image 👻                |  |
| Launch<br>Current 43843 - device tea lé                       | Time (                                                                                                    | Cycles Regs GPU 297.114_40 0 - NVIDIA GeForce RTX 2080 Ti                                                  | SM Frequency CC Prod                                                      | c <b>ess</b><br>58) tea leaf                                                              | $\odot$ $\odot$ $\odot$        |  |
|                                                               |                                                                                                    |                                                                                                    |                                                                           |                                                                                           |                                |  |
| GPU Speed Of Light Throughput                                 |                                                                                                    |                                                                                                    |                                                                           | All                                                                                       |                                |  |
| Compute (SM) Throughput [%]                                   |                                                                                                    | 77.89 Duration [usecond]                                                                                   |                                                                           |                                                                                           | 217.63                         |  |
| Memory Throughput [%]                                         |                                                                                                    | 45.03 Elapsed Cycles [cycle]                                                                               |                                                                           |                                                                                           | 297,114                        |  |
| L1/TEX Cache Throughput [%]                                   |                                                                                                    | 68.22 SM Active Cycles [cycle]                                                                             |                                                                           |                                                                                           | 293,385.19                     |  |
| L2 Cache I nroughput [%]                                      |                                                                                                    | 2.30 SM Frequency [cycle/nsecond]                                                                          |                                                                           |                                                                                           | 6.70                           |  |
|                                                               |                                                                                                    | 0.12 Drawn requercy (cycle/haccond)                                                                        |                                                                           |                                                                                           | 0.79                           |  |
| ▲ High Compute Throughput <sup>Cor</sup> wha                  | npute is more heavily utilized than Memory: Look at the <u>Compu</u><br>ther any computation is redundant and could be reduced or m       | <u>ute Workload Analysis</u> report section to see what t<br>oved to look-up tables.                       | he compute pipelines are spendi                                           | ng their time doing. Also, consider                                                       | $\odot$                        |  |
| ▲ FP64/32 Utilization The ratio of<br>Workload A<br>analysis. | peak float (fp32) to double (fp64) performance on this device is<br>nalyzis determines that this kernel is fp64 bound, consider usin<br>— | s 32:1. The kernel achieved 0% of this device's fp3<br>g 32-bit precision floating point operations to imp | 2 peak performance and 19% of<br>prove its performance. See the <u>Ke</u> | its fp64 peak performance. If <u>Com</u><br>r <u>rr el Profiling Guide</u> for mode detai | <u>oute</u><br>ils on roofline |  |
| 🗕 Compute Workload Analysis                                   | 7                                                                                                    |                                                                                                    |                                                                           |                                                                                           | Q                              |  |
| Executed Ipc Elapsed [Inst/cycle]                             |                                                                                                    | 1.25 SM Busy [%]                                                                                           |                                                                           |                                                                                           | 78.61                          |  |
| Executed Ipc Active [inst/cycle]                              |                                                                                                    | 1.27 Issue Slots Busy [%]                                                                                  |                                                                           |                                                                                           | 31.65                          |  |
| Issued Ipc Active [inst/cycle]                                |                                                                                                    | 1.27                                                                                                    |                                                                           |                                                                                           |                                |  |
|                                                               |                                                                                                    |                                                                                                    |                                                                           |                                                                                           |                                |  |
| Expandable                                                    |                                                                                                    |                                                                                                    | Expert                                                                    | Analysis                                                                                  |                                |  |
| Sections                                                      |                                                                                                    |                                                                                                    | (Ru                                                                       | ules)                                                                                     |                                |  |

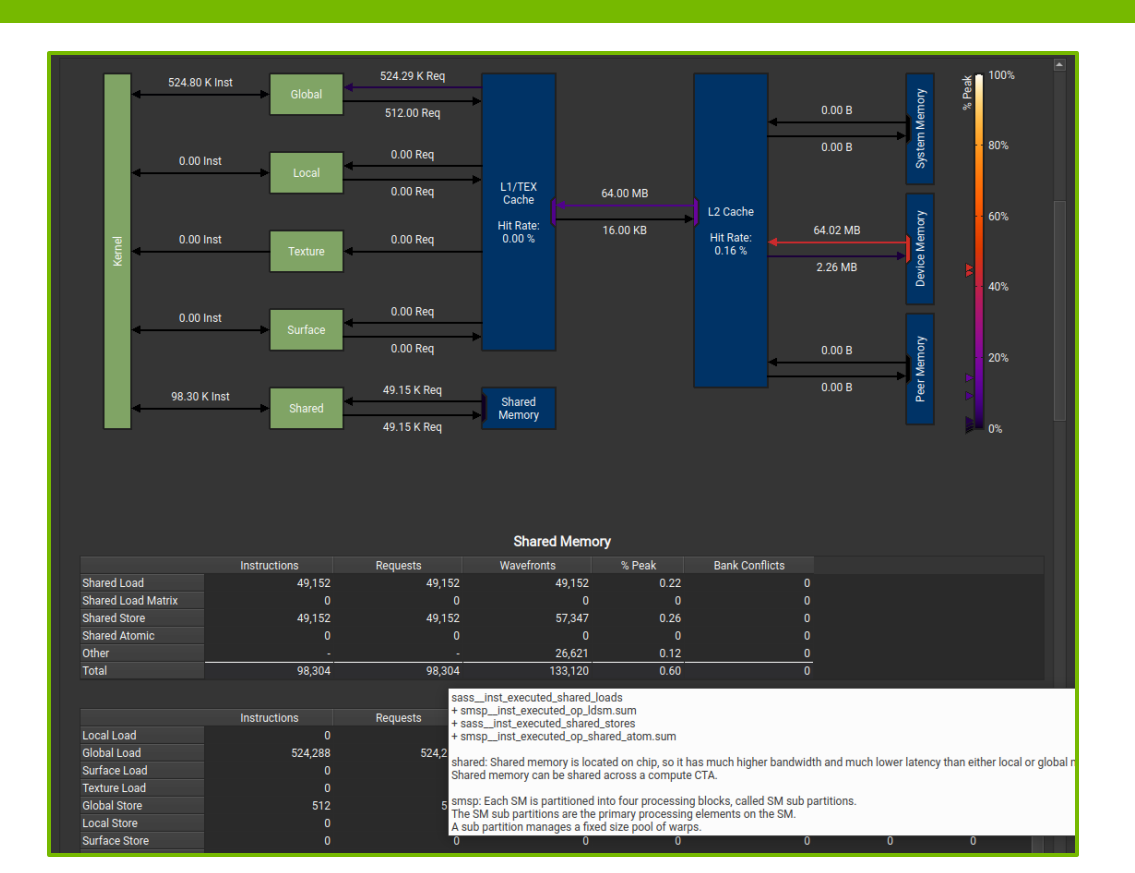

Detailed memory workload analysis chart and tables

Shows transferred data or throughputs

Tooltips provide metric names, calculation formulas and detailed background info

| Current                         | 655 - reduceFinal (1, 1, 1)x(5                                        | 512, 1, 1) 5.98 usecond                                      | 4,807 16                                   | NVIDIA GeFo        | orce RTX 2080 Ti 8          | 301.61 cycle/usecond                                    | 7.5 [4969] simpleC                                     | udaGraphs                         |                   |                                   |
|---------------------------------|-----------------------------------------------------------------------|--------------------------------------------------------------|--------------------------------------------|--------------------|-----------------------------|---------------------------------------------------------|--------------------------------------------------------|-----------------------------------|-------------------|-----------------------------------|
| Baseline                        | 654 - reduce (512, 1, 1)x(51)                                         | 2, 1, 1) 234.72 usecor                                       | nd 318,783 16                              | NVIDIA GeFo        | orce RTX 2080 Ti 1          | 1.35 cycle/nsecond                                      | 7.5 [4969] simpleC                                     | udaGraphs                         |                   |                                   |
| - GPU Speed Of Light            | t Throughput                                                          |                                                              |                                            |                    |                             |                                                         |                                                        | GPU Th                            | oughput Char      | γρ                                |
| Compute (SM) Throug             | hout [%]                                                              |                                                              |                                            | 0.33 (-99.58%)     | Duration Jusecond           | 4]                                                      |                                                        |                                   |                   | 5 98 (-97 45%)                    |
| Memory Throughput [9            | %]<br>%]                                                              |                                                              |                                            | 0.80 (-98.25%)     | Elapsed Cycles [c           | vclel                                                   |                                                        |                                   |                   | 4.807 (-98.49%)                   |
| L1/TEX Cache Through            | hput [%]                                                              |                                                              | 11                                         | .66 (+12.76%)      | SM Active Cycles            | [cvcle]                                                 |                                                        |                                   |                   | 46.09 (-99.98%)                   |
| L2 Cache Throughput             | [%]                                                                   |                                                              |                                            | 0.80 (-94.49%)     | SM Frequency (cy            | cle/usecond]                                            |                                                        |                                   | 8                 | 01.61 (-40.80%)                   |
| DRAM Throughput [%]             |                                                                       |                                                              |                                            | 0.48 (-98.94%)     | DRAM Frequency              | [cycle/nsecond]                                         |                                                        |                                   |                   | 3.98 (-41.14%)                    |
| ▲ Small Grld Ti                 | his kernel grid is too small to fi<br>sis The ratio of peak float (fi | ill the available resources (<br>p32) to double (fp64) perfo | on this device, resi<br>ormance on this de | ulting in only 0.0 | ) full waves across a       | all SMs. Look at <u>Laun</u><br>% of this device's fp3: | <u>ch Statistics</u> for more<br>2 peak performance ar | details.<br>nd close to 0% of it: | s fp64 peak pe    | ♥ Iformance.                      |
|                                 |                                                                       |                                                              |                                            | GPU TI             | hroughput                   |                                                         |                                                        |                                   |                   |                                   |
| т                               |                                                                       |                                                              |                                            |                    |                             |                                                         |                                                        |                                   |                   |                                   |
| Compute (SM) [%]                |                                                                       |                                                              |                                            |                    |                             |                                                         |                                                        |                                   |                   |                                   |
|                                 |                                                                       |                                                              | _                                          | _                  |                             |                                                         |                                                        |                                   |                   |                                   |
| Momony [%]                      |                                                                       |                                                              |                                            |                    | _                           |                                                         |                                                        |                                   |                   |                                   |
| wierriory [76]                  |                                                                       |                                                              |                                            |                    |                             |                                                         |                                                        |                                   |                   |                                   |
| +<br>0.0                        | ) 10.0                                                                | 20.0                                                         | 30.0                                       | 40.0<br>Sp         | 50.0<br>beed Of Light (SOL) | 60.0<br>[%]                                             | 70.0                                                   | 80.0                              | 90.0              | 100.0                             |
| Compute Workload                | Analysis                                                              |                                                              |                                            |                    |                             |                                                         |                                                        |                                   |                   | 0                                 |
| Frequited Inc Flanced           | (inot (ovolo)                                                         |                                                              |                                            | 0.00 (00.16%)      | CM Duoy [9]                 |                                                         |                                                        |                                   |                   | 24 72 ( 50 02%)                   |
| Executed Inc Active In          | (IIISt/Cycle)<br>het/cycle]                                           |                                                              |                                            | 0.00 (-99.10%)     | Sivi Busy [/6]              | શ્રી                                                    |                                                        |                                   |                   | 54.72 (-59.95%)<br>7.11 (-14.71%) |
| Issued Inc Active linst         | /cvcle]                                                               |                                                              |                                            | 0.20 (-20.00%)     | lissue olots busy [         |                                                         |                                                        |                                   |                   |                                   |
| <ol> <li>Balanced No</li> </ol> | pipeline is over-utilized.                                            |                                                              |                                            | 0.20 (11110)       |                             |                                                         |                                                        |                                   |                   |                                   |
| - Memory Workload               | Analysis                                                              |                                                              |                                            |                    |                             |                                                         |                                                        |                                   | All               | ×Ω                                |
| Memory Throughout [0            | Shyte/second]                                                         |                                                              |                                            | 1 84 (-99 38%)     | Mem Busy [%]                |                                                         |                                                        |                                   |                   | 0.80 (-94.49%)                    |
| L1/TEX Hit Rate [%]             |                                                                       |                                                              |                                            | 0 (-100.00%)       | Max Bandwidth [%            | 6]                                                      |                                                        |                                   |                   | 0.57 (-98.75%)                    |
| L2 Hit Rate [%]                 |                                                                       |                                                              | 71.25                                      | (+43,797.06%)      | Mem Pipes Busy              |                                                         |                                                        |                                   |                   | 0.11 (-99.15%)                    |
|                                 |                                                                       |                                                              |                                            | Memo               | ory Chart                   |                                                         |                                                        |                                   |                   |                                   |
|                                 |                                                                       |                                                              | 16.00 Reg                                  |                    |                             |                                                         |                                                        |                                   |                   |                                   |
| -                               | 17.00 Inst<br>( 100.00%)                                              | (                                                            | -100.00%)                                  |                    |                             |                                                         |                                                        |                                   | <b>⊣</b> ≝ 💼 100% |                                   |
|                                 | (*100.00%)                                                            | Global                                                       |                                            |                    |                             |                                                         | 0.00 B                                                 | <u>≻</u>                          | Pea               |                                   |
|                                 |                                                                       |                                                              | 1.00 Req                                   |                    |                             |                                                         | (+0.00%)                                               | e                                 | *                 |                                   |
|                                 |                                                                       |                                                              | (-99.80%)                                  |                    |                             |                                                         |                                                        | → ×                               |                   |                                   |
|                                 | 0.00 Inst                                                             |                                                              | (+0.00%)                                   |                    |                             |                                                         | 0.00 B                                                 | ster                              | 80%               |                                   |
|                                 | (+0.00%)                                                              | Local                                                        |                                            |                    |                             |                                                         | (+0.00%)                                               | Ś                                 |                   |                                   |
|                                 |                                                                       |                                                              | 0.00 Req<br>(+0.00%)                       | L1/TEX<br>Cache    | 4.00 KB<br>(-99.99%)        | 12 Cacha                                                |                                                        |                                   |                   |                                   |

Comparison of results directly within the tool with "Baselines"

Supported across kernels, reports, and GPU architectures

| Source: cuda_fp16.hpp 🔹 🖻 Find                             |                                             |                   | s | Source:half2           |            | • 8      | Find            | × ^      |               |               |                      |
|------------------------------------------------------------|---------------------------------------------|-------------------|---|------------------------|------------|----------|-----------------|----------|---------------|---------------|----------------------|
| Navigation: Sampling Data (All) - · · · 조 답                | 년<br>전                                      |                   |   | Navigation: Sampling D | oata (All) |          |                 | ~ 주 18 년 |               |               |                      |
| # Cource                                                   | Sampling Sampling Data                      | Instructions Prec |   | # Addross              | Source     | •        |                 | Sampling | Sampling Data | Instructions  | Predicated-On Three  |
| 305 struct CUDA ALIGN (4) half2 {                          |                                             | Executed matt     |   | 40 00007f25 cef9e      | d70        | NOP      |                 | 0        | (Not issued)  | CXecuted<br>0 | Instructions Executi |
| 306 half x:                                                | 0 0                                         |                   |   |                        | half       | í2       |                 |          |               |               |                      |
| 307half y;                                                 |                                             |                   |   | 1 00007f25 cefa2       | d00        | MOV R7,  |                 | 73       | 71            | 34,944        | 1,081,21             |
|                                                            |                                             |                   |   | 2 00007f25 cefa2       | d10        | MOV R6,  |                 | 37       | 30            | 34,944        | 1,081,21             |
| 309 // All construct/copy/assign/move                      |                                             |                   |   | 3 00007f25 cefa2       | d20        | MOV R5,  |                 | 37       | 32            | 34,944        | 1,081,21             |
|                                                            |                                             |                   |   | 4 00007f25 cefa2       | d30        | MOV R4,  |                 | 33       | 31            | 34,944        | 1,081,21             |
| <pre>311 #if defined(CPP_VERSION_AT_LEAST_11_FP16)</pre>   |                                             |                   |   | 5 00007f25 cefa2       | d40        | MOV R4,  |                 | 30       | 24            | 34,944        | 1,081,21             |
|                                                            |                                             |                   |   | 6 00007f25 cefa2       | d50        | MOV R5,  |                 | 40       | 37            | 34,944        | 1,081,21             |
| 313CUDA_HOSTDEVICEhalf2(consthalf2 &&src)                  | 1,010 913                                   | 800,768           |   | 7 00007f25 cefa2       | d60        | MOV R8,  |                 | 34       | 31            | 34,944        | 1,081,21             |
| 314CUDA_HOSTDEVICEhalf2 &operator=(constha                 | 1,056 951                                   | 884,736           |   | 8 00007f25 cefa2       | d70        | MOV R9,  |                 | 29       | 26            | 34,944        | 1,081,21             |
|                                                            | 0 0                                         |                   |   | 9 00007f25 cefa2       | d80        | MOV R6,  |                 | 27       | 26            | 34,944        | 1,081,21             |
| 316CUDA_HOSTDEVICEhalf2() { }                              |                                             |                   |   | 10 00007f25 cefa2      | d90        | MOV R7,  |                 | 48       | 37            | 34,944        | 1,081,21             |
| 317 #endif /* defined(CPP_VERSION_AT_LEAST_11_FP16) */     |                                             |                   |   | 11 00007f25 cefa2      | da0        | MOV R4,  |                 | 42       | 35            | 34,944        | 1,081,21             |
| 318CUDA_HOSTDEVICEhalf2(consthalf &a, con                  | 6 <b>0</b> 58                               | 19,456            |   | 12 00007f25 cefa2      | db0        | MOV R5,  |                 | 49       | 44            | 34,944        | 1,081,21             |
| <pre>319CUDA_HOSTDEVICEhalf2(consthalf2 &amp;src) {</pre>  | 1,371 1,287                                 | 698,880           |   | 13 00007f25 cefa2      | dc0        | MOV R4,  |                 | 39       | 36            | 34,944        | 1,081,21             |
| 320CUDA_HOSTDEVICEhalf2 &operator=(constha                 | Total Sample Count: 137                     | 72,704            |   | 14 00007f25 cefa2      | dd0        | MOV R5,  |                 | 44       | 44            | 34,944        | 1,081,21             |
|                                                            | 3.14% Selected (43)                         | 4)                |   | 15 00007f25 cefa2      | de0        | LD.E.SYS |                 | 36       | 3             | 34,944        | 1,081,21             |
|                                                            | 6.49% Branch Resolving                      | (89)              |   | 16 00007f25 cefa2      | df0        | MOV R6,  |                 | 531      | 521           | 34,944        | 1,081,21             |
| 323CUDA_HOSTDEVICEhalf2(consthalf2_raw &h:                 | 35.81% Long Scoreboard<br>51.35% Wait (704) | (491)             |   | 17 00007f25 cefa2      | e00        | MOV R7,  |                 | 38       | 36            | 34,944        | 1,081,21             |
| 324CUDA_HOSTDEVICEhalf2 &operator=(constha                 | 0 0                                         |                   |   | 18 00007f25 cefa2      | e10        | ST.E.SYS |                 | 35       | 38            | 34,944        | 1,081,21             |
| 325CUDA_HOSTDEVICE operatorhalf2_raw() const               |                                             |                   |   | 19 00007f25 cefa2      | e20        |          |                 | 57       | 50            | 34,944        | 1,081,21             |
|                                                            |                                             |                   |   | 20 00007f25 cefa2      | e30        | RET.ABS. | NODEC R20 0x0   | 34       | 31            | 34,944        | 1,081,21             |
|                                                            |                                             |                   |   | 21 00007f25 cefa2      | e40        |          |                 | 83       | 78            |               |                      |
|                                                            |                                             |                   |   | 22 00007f25 cefa2      | e50        | NOP      |                 |          |               |               |                      |
| 329 #if defined(CUDACC)                                    |                                             |                   |   | 23 00007f25 cefa2      | e60        | NOP      |                 |          |               |               |                      |
|                                                            |                                             |                   |   | 24 00007f25 cefa2      | e70        | NOP      |                 |          |               |               |                      |
|                                                            |                                             |                   |   |                        | _half      | f2float  |                 |          |               |               |                      |
| 332 #if (!defined(CUDA_ARCH)    (CUDA_ARCH $\geqslant$ 536 |                                             |                   |   | 1 00007f25 cefb6       | f00        | IADD3 R1 |                 | 18       | 18            | 256           | 25                   |
|                                                            |                                             |                   |   | 2 00007f25 cefb6       | f10        | S2R R0,  |                 | 4        | 4             | 256           | 25                   |
| 334deviceforceinlinehalf2 operator+(const                  | 709 631                                     | 534,528           |   | 3 00007f25 cefb6       | F20        | ISETP.GE | .U32.AND P0, P1 |          |               | 256           | 25                   |
| 335deviceforceinlinehalf2 operator-(const                  |                                             |                   |   | 4 00007f25 cefb6       | f30 @P0    |          |                 | 4        | 4             | 256           | 25                   |
| 336deviceforceinlinehalf2 operator*(const                  | 391 343                                     | 679,936           |   | 5 00007f25 cefb6       | f40        | BPT.TRAP |                 |          |               |               |                      |

#### Source/PTX/SASS analysis and correlation

Source metrics per instruction and aggregated (e.g. PC sampling data)

Metric heatmap

# **Occupancy Calculator**

| Compute Capability:<br>Shared Memory Size Config (bytes):<br>CUDA version:<br>Global Load Cache Mode: | 7.5<br>65536<br>11.0<br>L1+L2 (ca) | <ul> <li>Threa</li> <li>Regist</li> <li>Share</li> </ul> | ds Per Block:<br>ers Per Thread:<br>d Memory Per Blo | 12<br>40<br>ock (bytes): 30 | 28 •<br>•<br>•<br>•  |                                                    |       |
|----------------------------------------------------------------------------------------------------|------------------------------------|----------------------------------------------------------|------------------------------------------------------|-----------------------------|----------------------|----------------------------------------------------|-------|
| Tables Graphs Gl                                                                                      | PU Data                            |                                                          |                                                      | Арр                         | ly Reset             |                                                    |       |
| Occupancy Data:                                                                                       |                                    |                                                          |                                                      |                             |                      | Physical Limit of GPU (7.5):                       |       |
| Property                                                                                              |                                    |                                                          | Value                                                |                             |                      | Property                                           | Limit |
| Active Threads per Multiprocessor                                                                     |                                    |                                                          |                                                      |                             | 102                  | Threads per Warp                                   | 32    |
| Active Warps per Multiprocessor                                                                       |                                    |                                                          |                                                      |                             | 3:                   | Max Warps per Multiprocessor                       | 32    |
| Active Thread Blocks per Multiproce                                                                   | essor                              |                                                          |                                                      |                             | :                    | Max Thread Blocks per Multiprocessor               | 16    |
| Occupancy of each Multiprocessor                                                                      |                                    |                                                          |                                                      |                             | 100 %                | Max Threads per Multiprocessor                     | 1024  |
|                                                                                                    |                                    |                                                          |                                                      |                             |                      | Maximum Thread Block Size                          | 1024  |
| Allocated Resources:                                                                                  |                                    |                                                          |                                                      |                             |                      | Registers per Multiprocessor                       | 65536 |
| Resources                                                                                             |                                    | Per Block                                                | Limit Per SM                                         | Allocatab                   | le Blocks Per SM     | Max Registers per Thread Block                     | 65536 |
| Warps (Threads Per Block / Thread                                                                     | ls Per Warp)                       |                                                          | 4 32                                                 |                             | :                    | Max Registers per Thread                           | 255   |
| Registers (Warp limit per SM due to                                                                   | per-warp reg count                 |                                                          | 4 48                                                 |                             |                      | Shared Memory per Multiprocessor (bytes)           | 65536 |
| Shared Memory (Bytes)                                                                                 |                                    | 307                                                      | 2 65536                                              |                             | 2                    | Max Shared Memory per Block                        | 65536 |
|                                                                                                    |                                    |                                                          |                                                      |                             |                      | Register Allocation Unit Size                      | 256   |
|                                                                                                    |                                    |                                                          |                                                      |                             |                      | Register Allocation Granularity                    | warp  |
| Occupancy Limiters:                                                                                   |                                    |                                                          |                                                      |                             |                      | Shared Memory Allocation Unit Size                 | 256   |
| Limited By                                                                                            | Blocks                             | oer SM _ W                                               | arps Per Block                                       | War                         | ps Per SM            | Warp Allocation Granularity                        |       |
| Max Warps or Max Blocks per Multi                                                                     | iprocessor                         |                                                          |                                                      | Δ                           | 3:                   | Shared Memory Per Block (bytes) (CUDA runtime use) |       |
| Registers per Multiprocessor                                                                          |                                    |                                                          |                                                      | The occup                   | ancy is limited by b | ock size                                           |       |
| Shared Memory per Multiprocessor                                                                      |                                    |                                                          |                                                      |                             |                      |                                                    |       |

# Hands-On with TeaLeaf\_Cuda

# Get the application

#### Get the source code

\$ git clone --depth 1 https://github.com/UK-MAC/TeaLeaf CUDA

#### Get compiler, MPI and CUDA using modules

module load Stages/2022
module load NVHPC/22.1
module load OpenMPI/4.1.2
module load Nsight-Compute/2022.1.0

Update Makefile for the target architecture (e.g. AMPERE, SM 8.0) and compiler/libraries, as necessary

#### Build the application

\$ make

#### Better, use the pre-compiled script and binary from /p/project/training2123/work/schmitt5 \$ source load\_modules.sh

\$ TeaLeaf\_CUDA/tea\_leaf

# **Overview with Nsight Systems**

Profile with Nsight Systems to identify best CUDA kernel optimization targets Focus on device\_tea\_leaf\_ppcg\_solve\_(calc|update).\* kernels

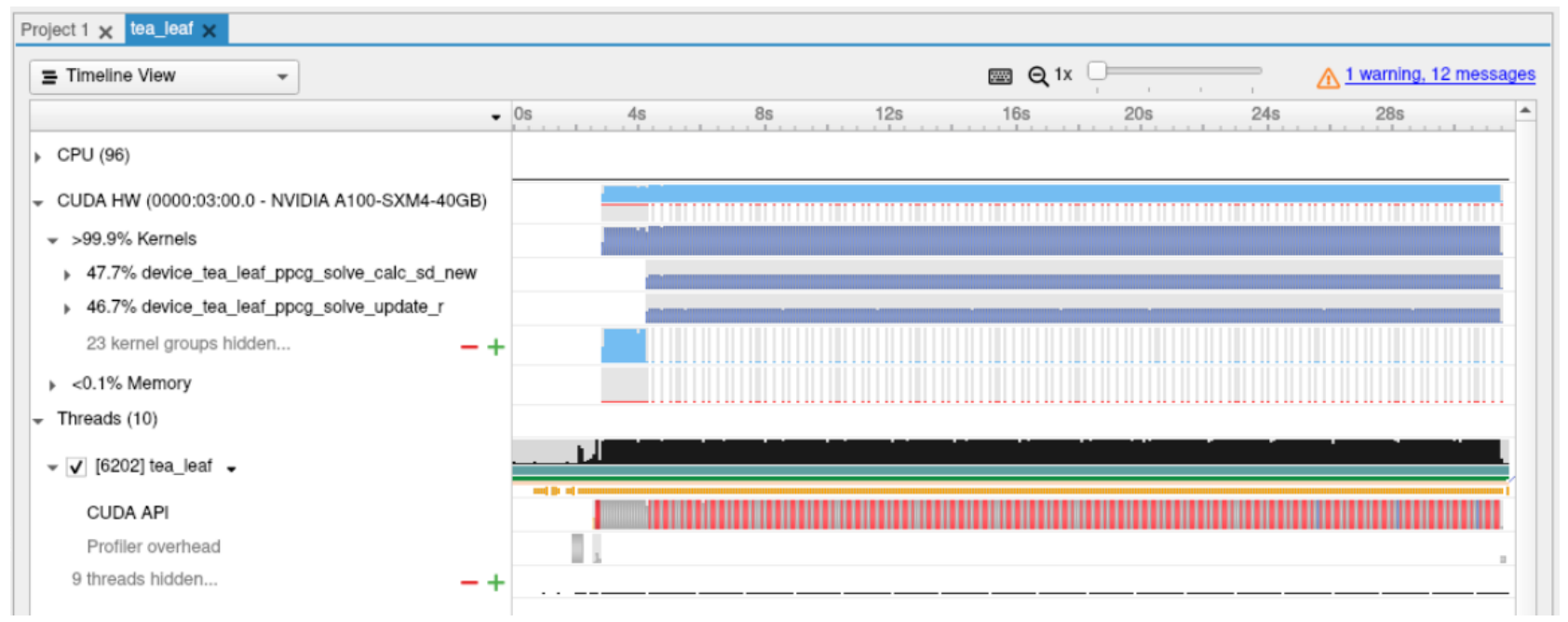

# **Profiling with Nsight Compute**

Collect 10 instances of those kernels with ncu, full set of metrics Inspect the resulting report in the Nsight Compute UI (ncu-ui)

ncu --set full -k "regex:device\_tea\_leaf\_ppcg\_solve\_(calc|update).\*" -c 10 -f -o tea\_leaf\_%i
./tea\_leaf

Summary page confirms that all instances of each respective kernel have similar performance characteristics - focus on a single instance for each

| <u>P</u> age | Summary                            | <u>R</u> esult: 0 - 32940 - devic | ce_tea_leaf_ppcg_so   | ol 👻 🍸 👻 Add Ba           | seline 👻 Apply | <u>R</u> ules | 🖬 Occ | upancy Calculato | r                  |                   |                 | Copy as Image  |
|--------------|------------------------------------|-----------------------------------|-----------------------|---------------------------|----------------|---------------|-------|------------------|--------------------|-------------------|-----------------|----------------|
|              |                                    | Result                            |                       |                           | Time           | Cycles        | Regs  | GPU              | SM F               | requency CC       | Process         |                |
|              | Current                            | 32940 - device_tea_leaf_ppc       | g_solve_update_r (1)  | 26, 1001, 1)x(32, 4, 1)   | 475.90 usecond | 512,011       | 32    | 0 - NVIDIA A10   | -SXM4-40GB 1.08    | cycle/nsecond 8.0 | [9073] tea_leaf |                |
| tą           | <ol> <li>Use the column</li> </ol> | headers to sort the results in    | this report. Double-c | click a result to see det | ailed metrics. |               |       |                  |                    |                   |                 |                |
|              | <ul> <li>Function Name</li> </ul>  |                                   | Demangled Na Pro      | ocess Device Name         | Grid Size      | Block Si      | ze    | Cycles [cycle]   | Duration [usecond] | Compute Throughp  | out [%] Memory  | Throughput [%] |
|              | 0 device_tea_leaf                  | f_ppcg_solve_update_r             | device_tea_I [90      | 073] t NVIDIA A100        | 126, 1001,     | 1 32,         | 4, 1  | 512,011          | 475.90             |                   | 12.94           | 87.08          |
|              | 1 device_tea_leaf                  | _ppcg_solve_calc_sd_new           | device_tea_l [90      | 073] t NVIDIA A100        | 126, 1001,     | 1 32,         | 4, 1  | 548,244          | 502.24             |                   | 11.05           | 79.95          |
|              | 2 device_tea_leaf                  | _ppcg_solve_update_r              | device_tea_l [90      | 073] t NVIDIA A100        | 126, 1001,     | 1 32,         | 4, 1  | 512,359          | 474.69             |                   | 12.93           | 87.03          |
|              | 3 device_tea_leaf                  | _ppcg_solve_calc_sd_new           | device_tea_I [90      | 073] t NVIDIA A100        | 126, 1001,     | 1 32,         | 4, 1  | 546,152          | 500.74             |                   | 11.10           | 80.26          |
|              | 4 device_tea_leaf                  | f_ppcg_solve_update_r             | device_tea_I [90      | 073] t NVIDIA A100        | 126, 1001,     | 1 32,         | 4, 1  | 511,999          | 470.53             |                   | 12.94           | 87.09          |
|              | 5 device_tea_leaf                  | f_ppcg_solve_calc_sd_new          | device_tea_I [90      | 073] t NVIDIA A100        |                | 1 32,         | 4, 1  | 545,719          | 500.48             |                   | 11.10           | 80.33          |
|              | 6 device_tea_leaf                  | f_ppcg_solve_update_r             | device_tea_l [90      | 073] t NVIDIA A100        | . 126, 1001,   | 1 32,         | 4, 1  | 513,311          | 471.68             |                   | 12.90           | 86.86          |
|              | 7 device_tea_leaf                  | _ppcg_solve_calc_sd_new           | device_tea_l [90      | 073] t NVIDIA A100        |                | 1 32,         | 4, 1  | 548,179          | 498.98             |                   | 11.06           | 79.97          |
|              | 8 device_tea_leaf                  | _ppcg_solve_update_r              | device_tea_I [90      | 073] t NVIDIA A100        | 126, 1001,     | 1 32,         | 4, 1  | 513,820          | 469.86             |                   | 12.89           | 86.78          |
|              | 9 device_tea_leaf                  | _ppcg_solve_calc_sd_new           | device_tea_I [90      | 073] t NVIDIA A100        | 126, 1001,     | 1 32,         | 4, 1  | 547,310          | 503.71             |                   | 11.07           | 80.09          |

Α

Switch to the *Details* page and select the second kernel (with slightly worse throughputs). Memory units are over-utilized.

Roofline shows that floating point performance is memory-bound (left of ridge point) Similar in Compute Workload chart: FP pipelines are less than 5% utilized.

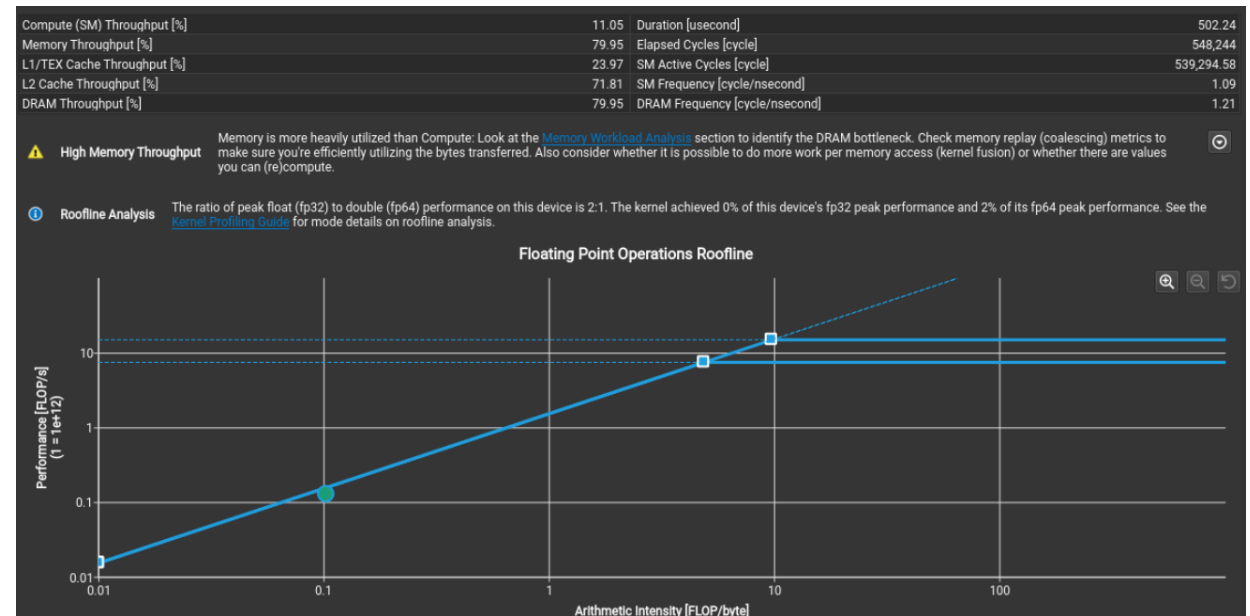

#### MWA table shows bandwidth 80% utilized, chart shows high Device-to-L2 utilization

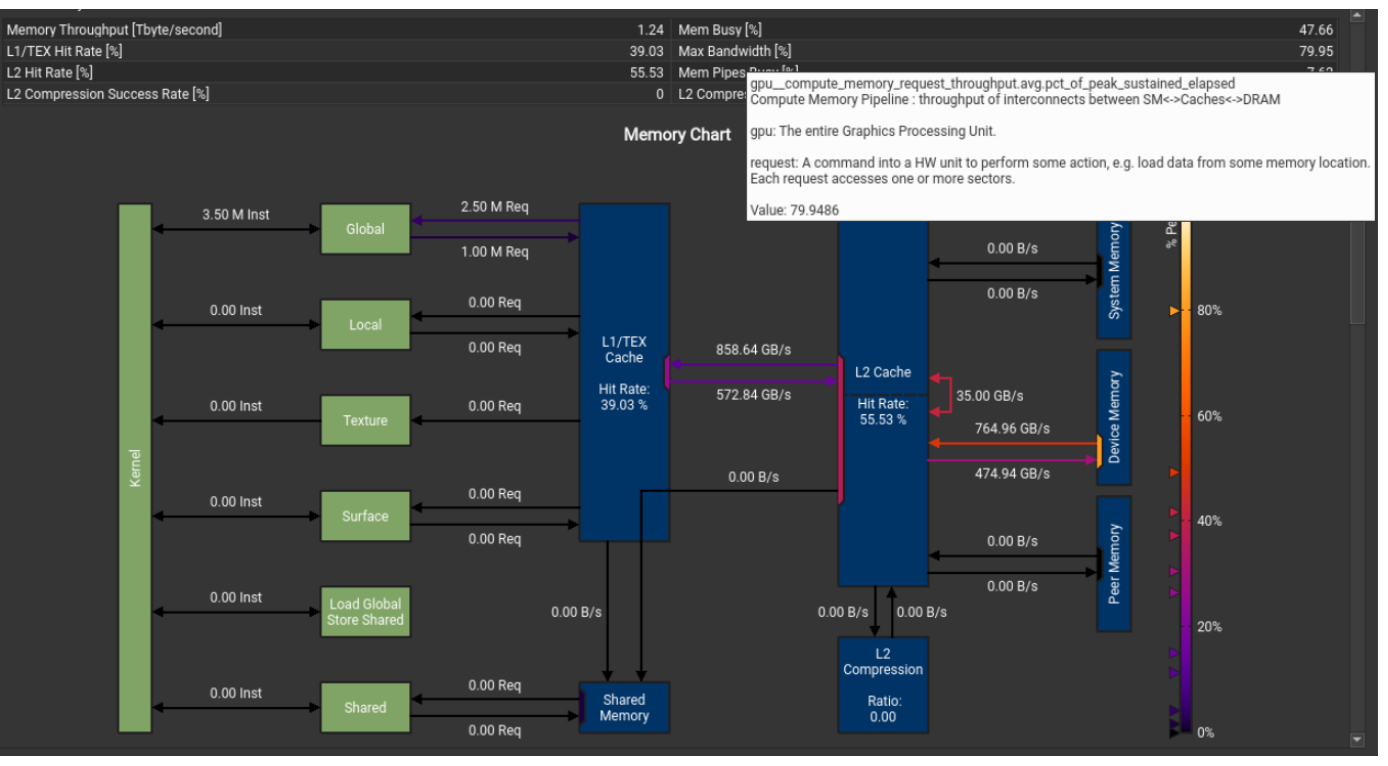

Scheduler stats show low eligible/issued, need to check stall reasons

Good achieved occupancy, doesn't appear to be the issue

Stall reasons dominated by long scoreboard, locate using Source Counters section

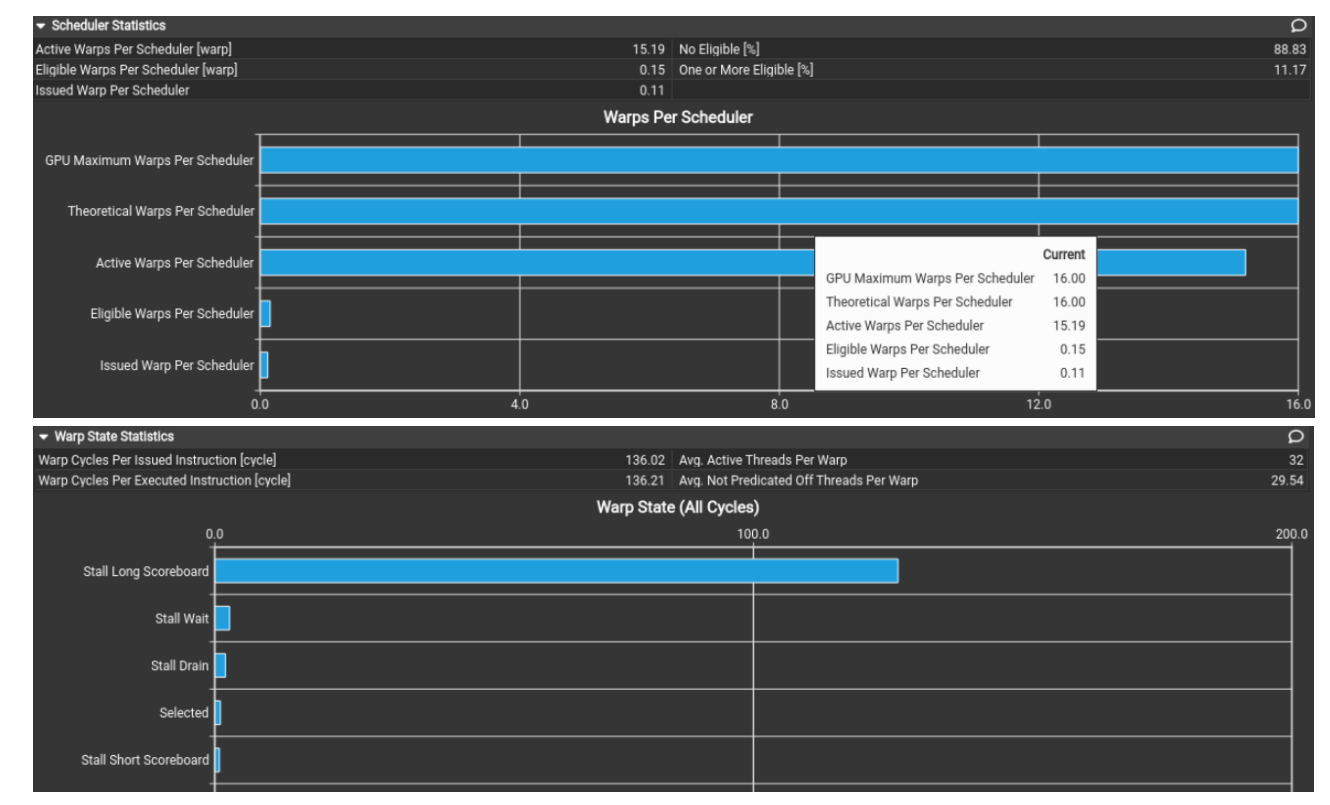

MWA found sub-optimal cache access patterns, locate using Source Counters section

Source Counters show uncoalesced accesses and location of the stalls

Jump to Source page via this link

| Δ           | L1TEX Global Store Acces     | s Pattern                           | The memory access pattern f<br>pattern, possibly caused by th<br>thread address pattern for 8.0<br>the <u>Source Counters</u> section f | or global stores in LTTEX might not be optimal. On average, this kernel accesses 8.0 bytes per thread per memory request, but the addres:<br>e stride between threads, results in 9.0 sectors per request, or 9.0°32 = 288.0 bytes of cache data transfers per request. The optimal<br>byte accesses would result in 8.0°32 = 256.0 bytes of cache data transfers per request, to maximize L1TEX cache performance.Check<br>for uncoalesced global stores. | s         |
|-------------|------------------------------|-------------------------------------|----------------------------------------------------------------------------------------------------|----------------------------------------------------------------------------------------------------|-----------|
| •           | L2 Store Access Pattern      | The mem<br>per L2 rec<br>stores an  | ory access pattern for stores fr<br>juest. However, this kernel only<br>d try to minimize how many cao                                  | om L1TEX to L2 is not optimal. The granularity of an L1TEX request to L2 is a 128 byte cache line. That is 4 consecutive 32-byte sectors<br>accesses an average of 3.0 sectors out of the possible 4 sectors per cache line. Check the <u>Source Counters</u> section for uncoalesced<br>che lines need to be accessed per memory request.                                                                                                    | Θ         |
| •           | L2 Load Access Pattern       | The memo<br>L2 reques<br>and try to | ory access pattern for loads fro<br>t. However, this kernel only acc<br>minimize how many cache line                                    | m L1TEX to L2 is not optimal. The granularity of an L1TEX request to L2 is a 128 byte cache line. That is 4 consecutive 32-byte sectors per<br>esses an average of 3.0 sectors out of the possible 4 sectors per cache line. Check the <u>Source Counters</u> section for uncoalesced loads<br>s need to be accessed per memory request.                                                                                                    | r O       |
| ▼ Sc        | ource Counters               |                                     |                                                                                                    | All                                                                                                    | - p       |
| Bran        | ch Instructions [inst]       |                                     |                                                                                                    | 2,518,016 Branch Efficiency [%]                                                                                                    | 100       |
| Bran        | ch Instructions Ratio [%]    |                                     |                                                                                                    | 0.10 Avg. Divergent Branches                                                                                                    |           |
| •           | Uncoalesced Global Acce      | sses Exc                            | s kernel has uncoalesced globa<br>essive table for the primary sou                                                                      | I accesses resulting in a total of 2500000 excessive sectors (11% of the total 2500000 sectors). Check the L2 Theoretical Sectors Global<br>irce locations. The <u>GUDA Programming Guide</u> had additional information on reducing uncoalesced device memory accesses.<br>L2 Theoretical Sectors Global Excessive                                                                                                    | Θ         |
| Loca        | tion                         |                                     |                                                                                                    | Value                                                                                                    | Value (%) |
| <u>0x14</u> |                              |                                     | ve_calc_sd_new *                                                                                                    | 500,000                                                                                                    | 20        |
| <u>0x14</u> |                              |                                     | ve_calc_sd_new                                                                                                    | 500,000                                                                                                    | 20        |
| 0x14        |                              |                                     | ve_calc_sd_new A                                                                                                    | 500,000                                                                                                    | 20        |
| 0x14        |                              |                                     | Ive_calc_sd_new                                                                                                    |                                                                                                    | 20        |
| 0.14        |                              |                                     | ve_calc_su_new *                                                                                                    | Warp Stall Sampling (All Cycles)                                                                                                    | 20)       |
| Lo          | cation                       |                                     |                                                                                                    | Value                                                                                                    | Value (%) |
| 0x          | 14ff32fbfdc0 in device_tea_l |                                     |                                                                                                    | 26.623                                                                                                    | 47        |
| 0x          |                              |                                     |                                                                                                    | 26,144                                                                                                    | 46        |
| 0x          |                              |                                     |                                                                                                    | 1,307                                                                                                    | 2         |
| <u>0x</u>   |                              |                                     |                                                                                                    | 664                                                                                                    | 1         |
| <u>0x</u>   |                              |                                     |                                                                                                    | 332                                                                                                    | 1         |
|             |                              |                                     |                                                                                                    |                                                                                                    |           |

#### Stalled at DMUL instruction, waiting for LDG (load global) in line 43 (via register R10) LDG instructions are uncoalesced Lots of excessive (non-ideal) L2 sector accesses

| View   | SASS 🔻        |              |            |                             |                            |              |                      |                                     |                                            |                          |                                            |                |    |         |                |        |
|--------|---------------|--------------|------------|-----------------------------|----------------------------|--------------|----------------------|-------------------------------------|--------------------------------------------|--------------------------|--------------------------------------------|----------------|----|---------|----------------|--------|
| Source | e: device_tea | _leaf_ppcg_s | olve_calc_ | _sd_new 💌 🖃 Find            | Navigati                   | ion: Warp St | all Sampling (All Cy | eles) 👻                             | 라마수~                                       | ' ይ                      |                                            |                | es |         |                |        |
|        | ‡ ∆ddress     |              | Source     |                             |                            |              | Live<br>Registers    | Warp Stall Sampling<br>(All Cycles) | Warp Stall Sampling<br>(Not-issued Cycles) | Instructions<br>Executed | L2 Theoretical Sectors<br>Global Excessive | L2 Theoretical |    |         | Re             | gister |
| 30     | 000014ff      | 32fbfcd0     | 1          | ISETP.GT.OR PO, PT,         | R3. UR5. P0                |              | 3                    | 56                                  | 24                                         | 504.504                  |                                            |                |    |         | Dopondo        |        |
| 31     | 000014ff      | 32fbfce0     | @P0 8      |                             |                            |              | a                    | 135                                 | 55                                         | 504,504                  |                                            |                |    |         |                |        |
|        | 000014ff      | 32fbfcf0     |            | JLDC UR4, c[0x0][0x1        | 64]                        |              |                      | 48                                  | 20                                         | 500,000                  |                                            |                |    |         |                |        |
|        | 000014ff      | 32fbfd00     | ٩          | 10V R2, c[0x0][0x1f0        |                            |              | Ĭ                    | 16                                  |                                            | 500,000                  |                                            |                |    |         |                |        |
|        | 000014ff      | 32fbfd10     |            | JLEA UR4, UR7, UR4,         |                            |              | <u> </u>             |                                     |                                            | 500,000                  |                                            |                |    |         |                |        |
|        | 000014ff      | 32fbfd20     | 1          | IMAD.MOV.U32 R15, RZ        |                            |              | <u> </u>             |                                     |                                            | 500,000                  |                                            |                |    |         |                |        |
|        | 000014ff      | 32fbfd30     | 1          | IMAD.WIDE R8, R15, R        | 2, c[0x0][0x1e8]           |              |                      | 42                                  |                                            | 500,000                  |                                            |                |    |         |                |        |
|        | 000014ff      | 32fbfd40     | 1          | IMAD R0, R4, UR4, R3        |                            |              |                      | 39                                  | 14                                         | 500,000                  |                                            |                |    |         |                |        |
|        | 000014ff      | 32fbfd50     | 1          | IMAD.WIDE R2, R15, R        | 2, c[0x0][0x1e0]           |              |                      | 42                                  |                                            | 500,000                  |                                            |                |    |         |                |        |
|        | 000014ff      | 32fbfd60     |            | LDG.E.64.CONSTANT R8        | , [R8. <mark>64</mark> ]   |              |                      | 75                                  | 60                                         | 500,000                  |                                            | 500,000        |    |         |                |        |
|        | 000014ff      | 32fbfd70     | 1          | IMAD.WIDE R10, R0, R        | 15, c[0x0][0x1a8]          |              | 9                    | 25                                  |                                            | 500,000                  |                                            |                |    |         |                |        |
|        | 000014ff      | 32fbfd80     |            | LDG.E.64.CONSTANT R2        | , [R2. <mark>64</mark> ]   |              | 9                    | 56                                  | 26                                         | 500,000                  |                                            | 500,000        |    |         |                |        |
|        | 000014ff      | 32fbfd90     | 1          | IMAD.WIDE R4, R0, R1        | 5, c[0x0][0x198]           |              | 11                   | 28                                  |                                            | 500,000                  |                                            |                |    |         |                |        |
|        | 000014ff      | 32fbfda0     |            | LDG.E.64.CONSTANT R1        | 0, [R10 <mark>.64</mark> ] |              | 11                   | 64                                  | 24                                         | 500,000                  | 500,000                                    | 4,500,000      |    |         | •              |        |
|        | 000014ff      | 32fbfdb0     |            | LDG.E.64 R6, [R4.64]        |                            |              | 13                   |                                     | 48                                         | 500,000                  | 500,000                                    | 4,500,000      |    |         | │ Þ¶ ¶         |        |
| 45     | 5 000014ff    | 32fbfdc0     |            | DMUL R12, R10, R8           |                            |              | 15                   | 26,623                              | 23,471                                     | 500,000                  |                                            |                |    | þ þ   þ |                | 1      |
|        | 000014ff      | 32fbfdd0     | 0          | <b>DFMA</b> R6, R6, R2, R12 |                            |              | 11                   | 664                                 | 598                                        | 500,000                  |                                            |                |    |         | <b>       </b> |        |
|        | 000014ff      | 32fbfde0     | I          | IMAD.WIDE R12, R0, R        | 15, c[0x0][0x1b0]          |              | 9                    |                                     |                                            | 500,000                  |                                            |                |    |         |                |        |
|        | 000014ff      | 32fbfdf0     |            | STG.E.64 [R4.64], R6        |                            |              | _7                   | 75                                  | 60                                         | 500,000                  | 500,000                                    | 4,500,000      |    |         |                |        |
|        | 000014ff      | 32fbfe00     |            | LDG.E.64 R14, [R12.6        |                            |              |                      | 43                                  |                                            | 500,000                  | 500,000                                    | 4,500,000      |    |         |                |        |
| 50     | 000014ff      | 32fbfe10     | C          | DADD R14, R6, R14           |                            |              | 7                    | 26,144                              | 23,172                                     | 500,000                  |                                            |                |    |         | ÞÞ             |        |

Where is this in the code (no CUDA-C source) correlation?

Need to add *-lineinfo* flag in Makefile during compilation on line 145 (NV\_FLAGS), re-compile, re-run

Consider using --import-source yes

| _  |                                                        |                                           |   |                               |                                                 |                     |
|----|--------------------------------------------------------|-------------------------------------------|---|-------------------------------|-------------------------------------------------|---------------------|
| \  | ew: Source and SASS 👻                                  |                                           |   |                               |                                                 |                     |
| So | urce: tea_leaf_ppcg.cuknl 💽 🖻 Find                     |                                           | s | Source: device_tea_leaf_ppcg_ | .solve_calc_sd_new 🔽 😑 Find                     |                     |
| Na | vigation: Warp Stall Sampling (All Cycles) 🔹 🗸 추 담 담 오 |                                           | ١ | Navigation: Warp Stall Sampli | ing (All Cycles) 주 旧 묘 오                        |                     |
|    | # Source                                               | Warp Stall Sampling a ^<br>(All Cycles) 4 |   | # Address                     | Source                                          | Warp Stall Sampling |
|    | 231 + beta[step]*rtemp[THARR2D(                        |                                           |   | 37 00001476 e6fc4f40          | IMAD RO, R4, UR4, R3                            | 44                  |
|    | 232 utemp[THARR2D(0, 0, 0)] += sd[THARR2D(0, 0, 0      |                                           |   | 38 00001476 e6fc4f50          | IMAD.WIDE R2, R15, R2, c[0x0][0x1e0]            | 36                  |
|    |                                                        |                                           |   | 39 00001476 e6fc4f60          | D LDG.E.64.CONSTANT R8, [R8.64]                 | 81                  |
|    |                                                        |                                           |   | 40 00001476 e6fc4f70          | IMAD.WIDE R10, R0, R15, c[0x0][0x1a8]           |                     |
|    | <pre>235 else if (PRECONDITIONER = TL_PREC_NONE)</pre> |                                           |   | · 41 00001476 e6fc4f80        | D LDG.E.64.CONSTANT R2, [R2.64]                 |                     |
|    |                                                        |                                           |   | 42 00001476 e6fc4f90          | <pre>IMAD.WIDE R4, R0, R15, c[0x0][0x198]</pre> |                     |
|    | 237 if (WITHIN_BOUNDS)                                 | 492                                       |   | 43 00001476 e6fc4fa0          | D LDG.E.64.CONSTANT R10, [R10.64]               | 66                  |
|    |                                                        |                                           |   | · 44 00001476 e6fc4fb0        | D LDG.E.64 R6, [R4.64]                          |                     |
| •  | 239 sd[THARR2D(0, 0, 0)] = alpha[step]*sd[THARR2D      | 27,842                                    |   | > 45 00001476 e6fc4fc0        | DMUL R12, R10, R8                               | 26,586              |
|    | 240 + beta[step]*rtemp[THARR2D(                        |                                           |   | 46 00001476 e6fc4fd0          | DFMA R6, R6, R2, R12                            | 650                 |
|    | 241 utemp[THARR2D(0, 0, 0)] += sd[THARR2D(0, 0, 0      | 26,351                                    |   | 47 00001476 e6fc4fe0          | IMAD.WIDE R12, R0, R15, c[0x0][0x1b0]           | 20                  |
|    |                                                        |                                           |   | 48 00001476 e6fc4ff0          | STG.E.64 [R4.64], R6                            |                     |
|    |                                                        |                                           |   | 49 00001476 e6fc5000          | D LDG.E.64 R14, [R12.64]                        | 40                  |
|    |                                                        |                                           |   | 50 00001476 e6fc5010          | DADD R14, R6, R14                               | 26,176              |
|    |                                                        |                                           |   | 51 00001476 e6fc5020          | STG.E.64 [R12.64], R14                          | 107                 |
|    |                                                        |                                           |   | 52 00001476 e6fc5030          |                                                 | 8                   |
|    | 247 /* New ppcg_store_r */                             |                                           |   | 53 00001476 e6fc5040          | ULDC UR7, c[0x0][0x170]                         | 1,409               |
|    |                                                        |                                           |   | 54 00001476 e6fc5050          | ULDC UR4, c[0x0][0x16c]                         | 0                   |
|    | 249global void device_tea_leaf_ppcg_store_r            |                                           |   | 55 00001476 e6fc5060          | UIADD3 UR4, UR7, UR4, URZ                       | 0                   |
|    | 250 (kernel_info_t kernel_info,                        | 0 💌                                       |   | 56 00001476 e6fc5070          | ULDC UR6, c[0x0][0x18c]                         | 0 💌                 |
| _  |                                                        |                                           |   |                               |                                                 |                     |

# **Further CLI exercises**

Check collected report on command line using ncu -i and --page for comparison with the UI.

Update tea\_leaf\_kernel\_cuda.cu with a nvtxPush/Pop range around the two kernels Name the range "update\_and\_calc" Include <nvtx3/nvToolsExt.h> Update Makefile with "-ldl" at line 134 Replace -k "..." ncu command line with "--nvtx --nvtx-include "update\_and\_calc/" and "--set full" with "--metrics ..."

# More: Data Collection

# **Collecting Data**

By default, CLI results are printed to stdout Use --export/-o to save results to a report file, use -f to force overwrite \$ ncu -f -o \$HOME/my\_report <app> \$ my\_report.ncu-rep

Use --log-file to pipe text output to a different stream (stdout/stderr/file)

Can use (env) variables available in your batch script or file macros to add report name placeholders Full parity with nvprof filename placeholders/file macros \$ ncu -f -o \$HOME/my\_report\_%h\_\${LSB\_JOBID}\_%p <app> \$ my\_report\_host01\_951697\_123.ncu-rep

https://docs.nvidia.com/nsight-compute/NsightComputeCli/index.html#command-line-options-filemacros

# What To Collect

#### Curated "sets" and "sections" with commonly-used, high-value metrics

\$ ncu --list-sets
Identifier Sections

Estimated Metrics

| default  | LaunchStats, Occupancy, SpeedOfLight                                                                                                    | 35  |
|----------|----------------------------------------------------------------------------------------------------|-----|
| detailed | ComputeWorkloadAnalysis, InstructionStats, LaunchStats, MemoryWorkloadAnaly<br>sis, Occupancy, SchedulerStats, SourceCounters, SpeedOfLight, SpeedOfLight_ | 157 |
| full     | ComputeWorkloadAnalysis, InstructionStats, LaunchStats, MemoryWorkloadAnaly<br>sis, MemoryWorkloadAnalysis Chart, MemoryWorkloadAnalysis Tables, Occupancy | 162 |
|          | , SchedulerStats, SourceCounters, SpeedOfLight, SpeedOfLight_RooflineChart, WarpStateStats                                                                 |     |
|          |                                                                                                    | 4 7 |

source SourceCounters

#### 47

#### Use defaults, or combine as desired

\$ ncu --set default --section SourceCounters --metrics sm\_\_inst\_executed\_pipe\_tensor.sum ./my-app

# What To Collect

#### Query metrics for any targeted chip

```
$ ncu --query-metrics --chip ga100
smsp warps issue stalled not selected
                                                                            cumulative # of warps waiting
for the microscheduler to select the warp to issue
smsp warps issue stalled selected
                                                                            cumulative # of warps selected
by the microscheduler to issue an instruction
smsp warps issue stalled short scoreboard
                                                                            cumulative # of warps waiting
for a scoreboard dependency on MIO operation other than (local, global, surface, tex)
tpc cycles active
                                                                            # of cycles where TPC was active
tpc cycles elapsed
                                                                            # of cycles where TPC was active
==PROF== Note that these metrics must be appended with a valid suffix before profiling them. See --help for
more information on --query-metrics-mode.
```

#### Specify sub-metrics in section files, or on the command line

```
$ ncu --query-metrics-mode suffix --metrics sm__inst_executed_pipe_tensor ./my-app
sm__inst_executed_pipe_tensor.sum
sm__inst_executed_pipe_tensor.avg
sm__inst_executed_pipe_tensor.min
```

# Source Analysis

SASS (assembly) is always available, embedded into the report CUDA-C (Source) and PTX availability depends on compilation flags Use -lineinfo to include source/SASS correlation data in the binary

Source is not embedded in the report by default, need local or remote access to the source file to resolve in the UI. Import source during collection to (--import-source yes) to solve this.

Compiler optimizations can prevent exact source/SASS correlation

# More: Data Analysis

# **Python Interfaces**

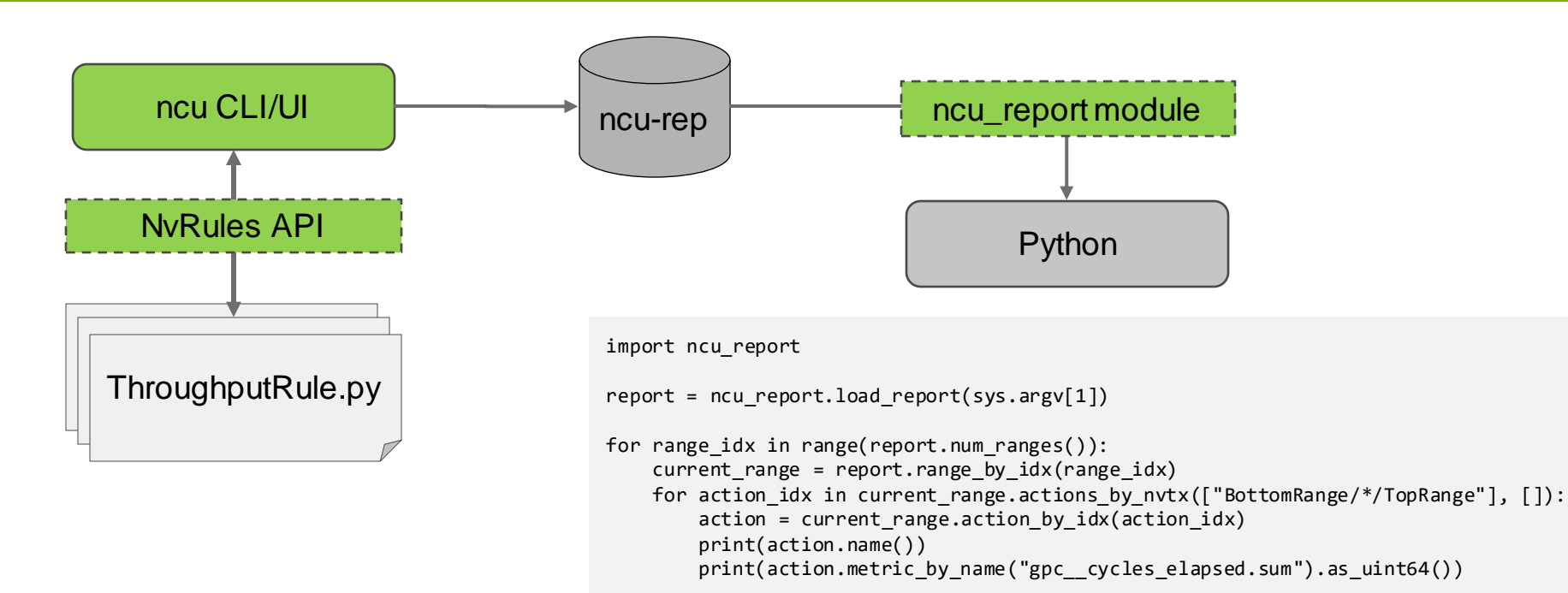

# **Command Line Output**

\$ ncu -i /tmp/report.ncu-rep -c 2 --page raw --csv --metrics \
gpc\_\_cycles\_elapsed.sum,sm\_\_maximum\_warps\_per\_active\_cycle\_pct

"ID","Process ID","Process Name","Host Name","Kernel Name","Kernel Time","Context","Stream","sm\_\_maximum\_warps\_per\_active\_cycle\_pct" "","","","","","","","","","%" "0","16301","tea\_leaf","127.0.0.1","device\_tea\_leaf\_ppcg\_solve\_update\_r(kernel\_info\_t, double \*, const double \*, const double \*, const double \*)","2021-Dec-14 14:37:22","1","7","100.000000" "1","16301","tea\_leaf","127.0.0.1","device\_tea\_leaf\_ppcg\_solve\_calc\_sd\_new(kernel\_info\_t, const double \*, double \*, const double \*, const double \*, double \*, const double \*, const dou

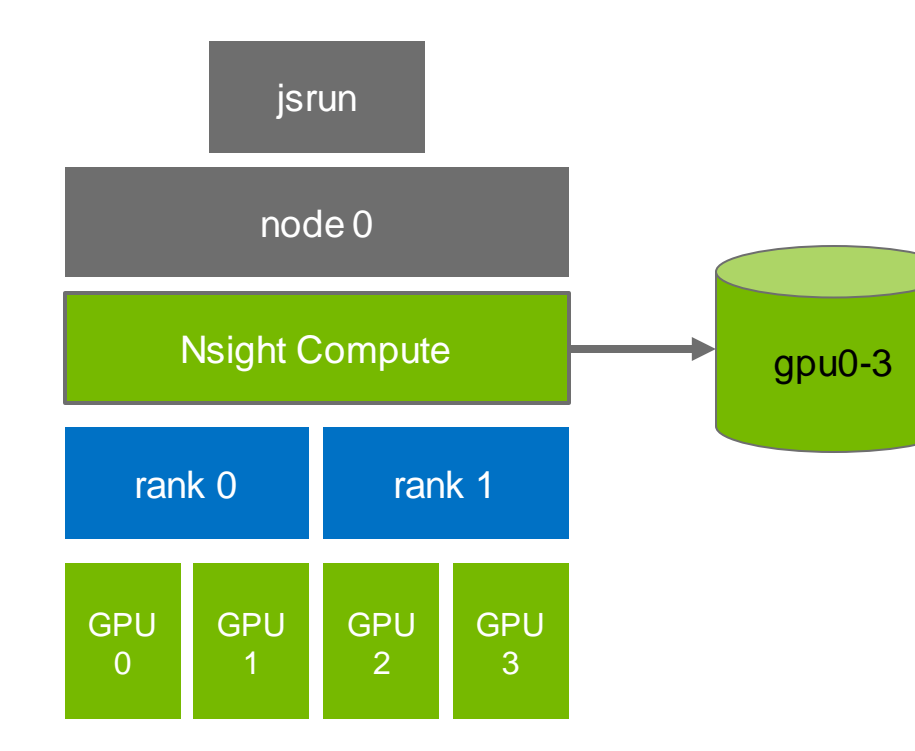

On a single-node submission, one Nsight Compute instance can profile all launched child processes

Data for all processes is stored in one report file

ncu --target-processes all -o <singlereport-name> <app> <args>

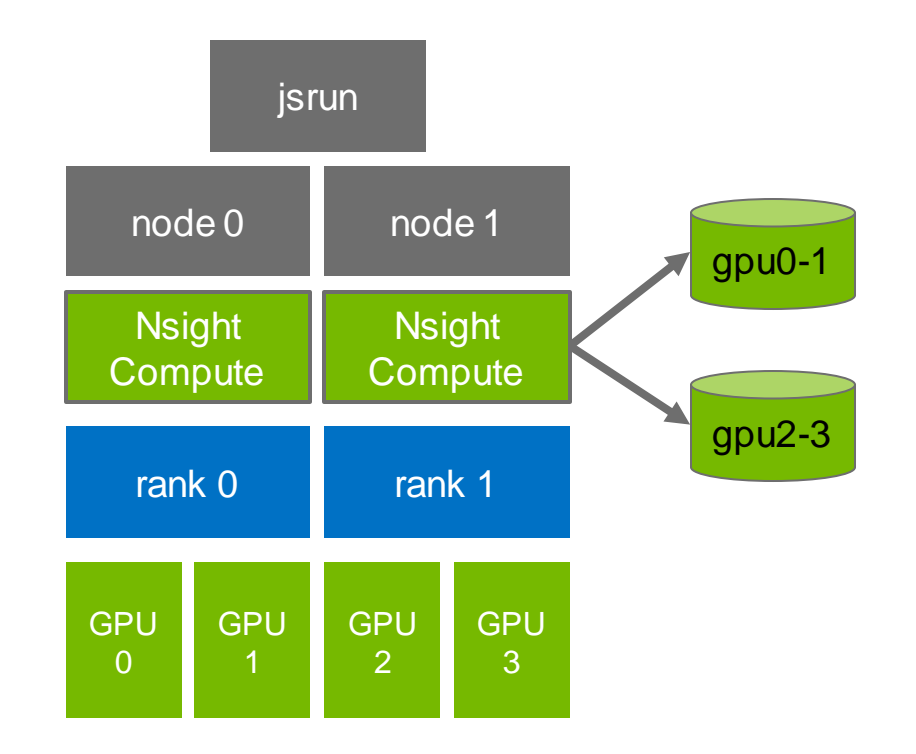

On multi-node submissions, one tool instance can be used per node

# Ensure that instances don't write to the same report file on a shared disk

ncu -o report\_%q{OMPI\_COMM\_WORLD\_RANK}
<app> <args>

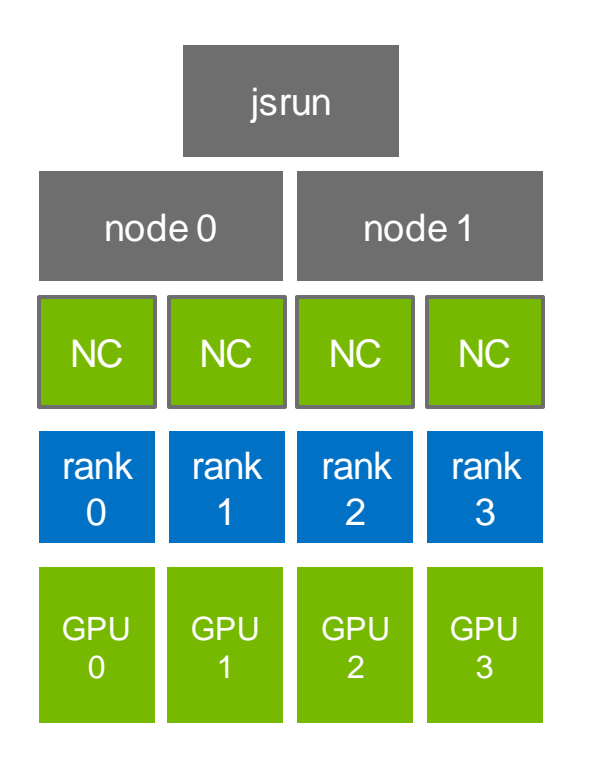

Multiple tool instances on the same node are supported, but...

All kernels across all GPUs will be serialized using system-wide file lock

fi

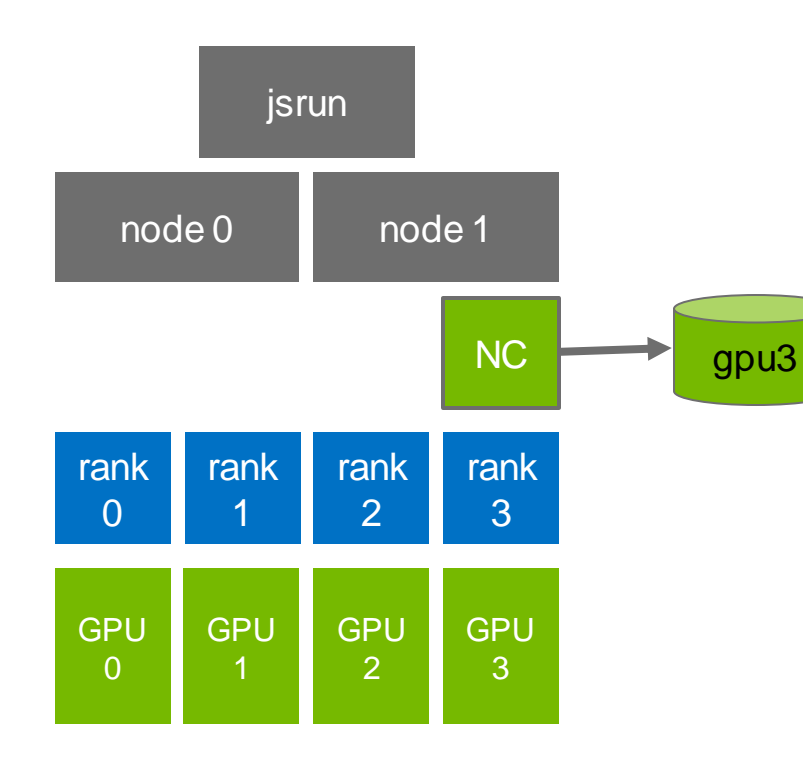

# Consider profiling only a single rank, e.g. using a wrapper script

```
#!/bin/bash
if [[ "$OMPI_COMM_WORLD_RANK" == "3" ]] ; then
    /sw/cluster/cuda/11.1/ nsight-compute/ncu -
o report_${OMPI_COMM_WORLD_RANK} --target-
processes all $*
else
    $*
```

34 🛛 🚳 NVIDIA

# Conclusion

### Conclusion

Nsight Compute enables detailed CUDA kernel analysis

Rules give guidance on optimization opportunities and help metric understanding

Limit metrics to what is required when overhead is a concern. Consider using application replay.

Still requires level of hardware understanding to fully utilize the tool - pay attention to rule results and refer to <a href="https://docs.nvidia.com/nsight-compute/ProfilingGuide/index.html">https://docs.nvidia.com/nsight-compute/ProfilingGuide/index.html</a>

Analyze results in the UI, or post-process with CSV output or python report interface

Check known issues: <u>https://docs.nvidia.com/nsight-compute/ReleaseNotes/index.html#known-issues</u>

# **Further Reading**

| Download        | https://developer.nvidia.com/nsight-compute (can be newer than toolkit version)                                                                      |
|-----------------|----------------------------------------------------------------------------------------------------|
| Documentation   | <u>https://docs.nvidia.com/nsight-compute</u> (and local with the tool)<br><u>https://docs.nvidia.com/nsight-compute/ProfilingGuide/index.html</u>   |
| Forums          | https://devtalk.nvidia.com                                                                                                    |
| Further Reading | https://developer.nvidia.com/nsight-compute-videos<br>https://developer.nvidia.com/nsight-compute-blogs<br>https://github.com/NVIDIA/nsight-training |
|                 | Dependency with integrative training metavial for multiple Maight tools, including                                                                   |

Repository with interactive training material for multiple Nsight tools, including Systems and Compute.

https://gitlab.com/NERSC/roofline-on-nvidia-gpus

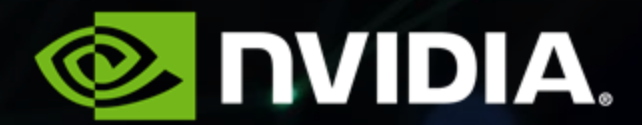